EVM User's Guide: BQ41Z50EVM *具有 Dynamic Z-Track™ 的* **BQ41Z50 2** 节、**3** 节和 4 节串联 锂离子电池包管理器评估模块

# TEXAS INSTRUMENTS

## 说明

BQ41Z50 评估模块 (EVM) 是一款系统板,旨在评估 BQ41Z50 电量监测计在由多节电池系统供电的应用中 的功能。这款 EVM 包含一个 BQ41Z50、一个电流感 应电阻器、四个热敏电阻、三个 LED 和可根据预期应 用进行适当定制的接头选项。

本文全面介绍了如何使用 BQ41Z50EVM 在用户预期的 应用中配置、测试和评估 BQ41Z50 的性能,包括用于 初始测试设置的快速入门指南、用于电量监测算法配置 的 IT-DZT 指南、用于进一步器件配置的硬件和软件部 分等。

**IT-DZT** 电量监测指南一节概述和说明了 Dynamic Z-Track™ (IT-DZT) 算法。此外,还介绍了如何针对动态 负载分布来配置电量监测计。

### 特性

- 适用于 BQ41Z50EVM 锂离子电池包管理器评估模 块和 BQ296103 独立过压保护 IC 的完整评估系 统。
- 已组装的电路模块,便于快速设置
- 通过软件记录数据,便于进行系统分析

#### 备注

BQ296103 是一款具有 LDO 输出的 2-4 节 电池过压保护器,可视为 BQ41Z50EVM 架 构设计中的二级保护器。请注意,BQ41Z50 独立于 BQ296103 运行。

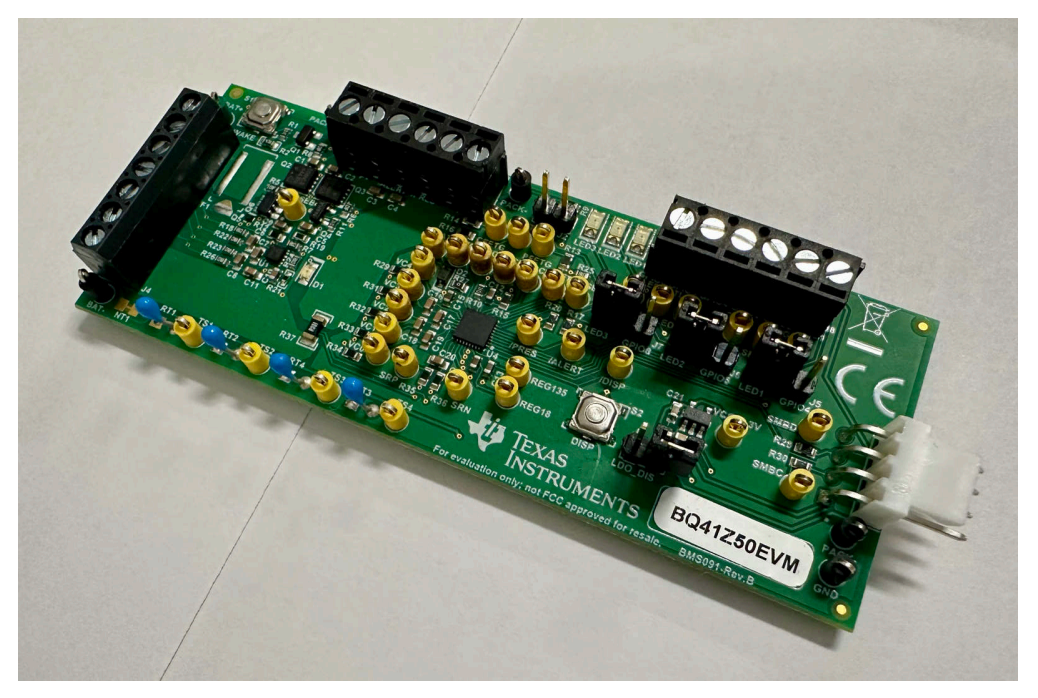

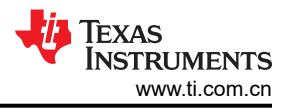

## 1 评估模块概述

### 1.1 简介

BQ41Z50EVM 包含一个 BQ41Z50、一个 BQ296xxx 以及所有其他必需的元件(用于监控和预测容量、执行电芯 均衡、监控关键参数、防止 2、3 或 4 节串联锂离子或锂聚合物电池包中出现过充、过放电、短路和过流)。 BQ41Z50EVM 可以直接连接到电池包中的电芯。使用 BQ41Z50EVM 并搭配 EV2400 或 EV2500 接口板和软件 时,用户可以读取该器件的数据寄存器、将不同的配置编程到该器件中、记录循环数据以便进一步评估,并对该 设计在不同充电和放电条件下的整体功能进行评估。

## 1.2 套件内容

- BQ41Z50 和 BQ296103 电路模块
- 用于连接 EVM 与 EV2400 或 EV2500 通信接口适配器的电缆

## 1.3 规格

本节总结了 BQ41Z50EVM 和 BQ296103EVM 的性能规格。

| 表 1-1. BQ41Z50 和 BQ296103 | 电路模块性能规格汇总 |
|---------------------------|------------|
|---------------------------|------------|

| 规格                   | 最小值 | 类型 | 最大值 | 单位 |
|----------------------|-----|----|-----|----|
| Pack+ 至 Pack - 的输入电压 | 6   | 15 | 26  | V  |
| 充电和放电电流              | 0   | 2  | 7   | A  |

## 1.4 器件信息

有关完整的订购信息,请参阅位于 www.ti.com 的产品页面。

表 1-2. 订购信息

| EVM 器件型号   | 配置     |
|------------|--------|
| BQ41Z50EVM | 2、3或4节 |

有关器件固件和硬件的信息,请参阅 www.ti.com 上的 *BQ41Z50 具有 Dynamic Z-Track™ 的 2 节、3 节和 4 节串 联锂离子电池包管理器* 数据表和 *BQ41Z50 技术参考手册*。

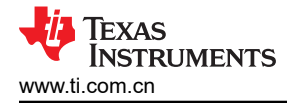

## 2 BQ41Z50EVM 快速入门指南

本节提供了如何使用 EVM 和电池来配置电量监测计的分步说明。

### 2.1 设置并评估 EVM 时所需的项目

- BQ41Z50EVM
- EV2400 或 EV2500 通信接口适配器
- 用于连接 EVM 与 EV2400 或 EV2500 通信接口适配器的电缆
- 用于连接通信接口适配器与计算机的 USB 电缆
- 装有 Windows 7 或更高版本操作系统的计算机
- 访问互联网以下载 Battery Management Studio 软件程序
- 二至四节电芯
- 可提供 16.8V 电压和 2A 电流的直流电源 (具有恒流恒压能力)

### 2.2 软件安装

在 https://www.ti.com/tool/download/BQ41Z50-FW 上的 BQ41Z50 工具文件夹中找到最新的软件版本。按照以下 步骤安装 BQ41Z50 Battery Management Studio 软件:

 从 https://www.ti.com/product/BQ41Z50 上 BQ41Z50EVM 产品文件夹的"开发工具"部分下载并运行 Battery Management Studio 安装程序。有关使用 Battery Management Studio 中工具的详细信息,请参阅 节 4.1。

与 IT-DZT 兼容的电池化学成分需要使用最新版本的 Chem Updater 软件。下载 Chem Updater 软件: GASGAUGECHEM-SW 设计工具 | TI.com。

如果使用 EV2400,请安装最新版本的 EV2400 适配器固件: EV2400 或 EV2500 接口适配器 | TI.com

#### 2.3 EVM 连接

本节将介绍 EVM 的硬件连接。

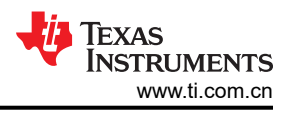

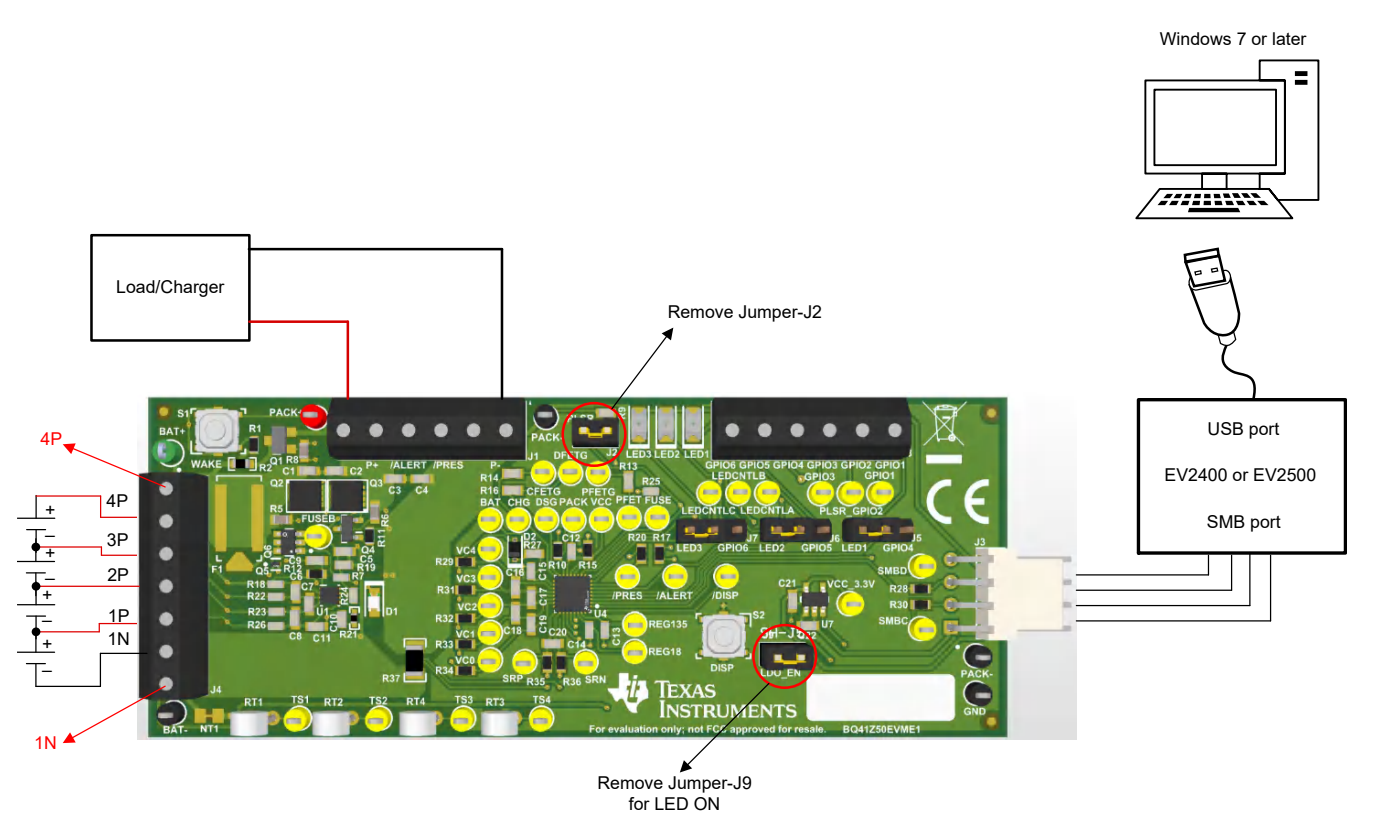

图 2-1. BQ41Z50 电路模块与电芯和系统负载或充电器的连接

备注

为避免损坏器件和周围的无源元件,请在刷写新固件之前移除 J2。

- 与电芯直接连接: 1N (BAT )、1P、2P、3P、4P (BAT+)
- 如图 2-1 所示,连接电芯。妥善做法是先从电池包中最下方的电芯(电芯 1)开始,然后依次连接电芯 2 至
   4。其他电芯连接顺序可能会意外损坏 U1 和 U4 元件,导致保险丝熔断。如果使用 2 节或 3 节电芯配置,请确认在未使用的电压输入上跨接了短路连接。如需了解更多详情,请参阅图 2-2。

| Number   |            | J4 Terminal Block Connection |            |         |            |         |           |         |            |
|----------|------------|------------------------------|------------|---------|------------|---------|-----------|---------|------------|
| of Cells | 1N         |                              | 1P         |         | 2P         |         | 3P        |         | 4P         |
| 2        | $\bigcirc$ | -cell1+                      | $\bigcirc$ | -cell2+ | $\oplus$   | short   | $\ominus$ | short   | $\ominus$  |
| 3        | $\ominus$  | -cell1+                      | $\ominus$  | -cell2+ | $\bigcirc$ | -cell3+ | $\ominus$ | short   | $\ominus$  |
| 4        | $\ominus$  | -cell1+                      | $\ominus$  | -cell2+ | $\bigcirc$ | -cell3+ | $\ominus$ | -cell4+ | $\bigcirc$ |

## 图 2-2. 电芯连接配置

备注

BQ41Z50 需要至少连接 2 节电芯才能正确运行。

#### 串行通信端口(SMBC、SMBD)

- 将通信接口适配器电缆连接到 J3 以及 EV2400 或 EV2500 上的 SMB 端口。
- PACK+和 PACK-之间的系统负载和充电器连接
  - 将负载或电源连接到 J1 引脚块。负载或电源的正极线必须至少连接到前两个标有 PACK+ 的端子块中的一个。负载或电源的地线必须连接到最后一个标有 PACK 的端子块。

#### ・ 系统状态引脚 (PRES/SHUTDN)

- 开始执行充电或放电测试之前,将J1端子块上的 PRES/SHUTDN 引脚连接到 PACK -。BQ41Z50 每 250ms 对 PRES/SHUTDN 引脚进行一次采样,因此在测试期间需要保持该连接。当
   Settings: Configuration: DA Configuration 寄存器中的不可拆卸 (NR) 位设置为1时,可将 PRES/ SHUTDN 保持开路。要测试睡眠模式,请断开 PRES/SHUTDN 引脚。
- · 将器件从关断模式唤醒 (WAKE)
  - 按下"Wake"按钮开关,将 Bat+暂时连接到 Pack+。这会将电压施加到 BQ41Z50 上的 PACK 引脚,从 而使稳压器上电并启动初始化序列。如果 Settings:Configuration:DA Configuration 正确配置为反映使用 中的电芯数量,则只需按住此按钮几秒钟。否则,需要一直按住该按钮,直到设置被更改。
- 参数设置
  - 默认数据闪存设置会将器件配置为3节串联锂离子电芯。用户必须更改 Settings: Configuration: DA Configuration 寄存器,以设置串联电芯节数,从而匹配实际的电池包配置。这样便完成了基本设置。另外,还必须更新其他数据闪存参数,以对电池包的电量监测操作进行微调。如需有关设置这些参数的帮助,请参阅 BQ41250 技术参考手册。

#### 2.3.1 连接器

#### 2.3.1.1 主要输入和输出连接器

#### 2.3.1.2 跳线放置

表 2-1 说明了跳线功能。

| 排针连接器 | 触点  | 跳线连接                               | 默认已组装    |
|-------|-----|------------------------------------|----------|
| J2    | 1-2 | PLSR                               | 否        |
| J5    | 1-3 | LED 与 LED1 或 GPIO 4 的连接            | 是 (LED1) |
| J6    | 1-3 | LED 与 LED2 或 GPIO 5 的连接            | 是 (LED2) |
| J7    | 1-3 | LED 与 LED3 或 GPIO 6 的连接            | 是 (LED3) |
| Jð    | 1-2 | 用于为 LED 供电的外部 LDO<br>(跳线禁用 LDO 功能) | 否        |

## 表 2-1. 跳线放置

#### 2.3.1.3 电池连接器

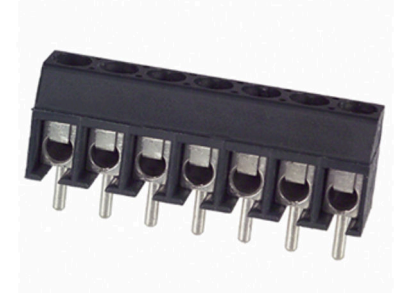

## 图 2-3. ED555/7DS (图片仅供参考)

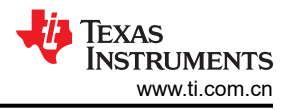

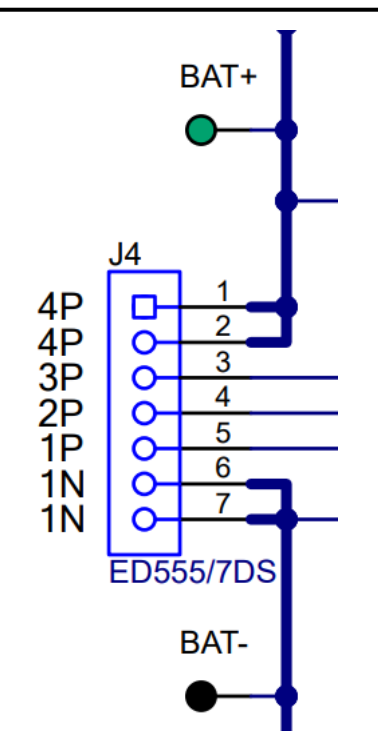

图 2-4. 评估板电池连接器 (J4)

#### 表 2-2. 连接器信息

| 位号 | 制造商                 | 器件型号      |
|----|---------------------|-----------|
| J4 | On-Shore Technology | ED555/7DS |

### 表 2-3 介绍了电池连接器的连接。

| 表 2-3. | 引脚说明 |
|--------|------|
|--------|------|

| 引脚     | 名称        | 注释                                                       |
|--------|-----------|----------------------------------------------------------|
| 7 (1N) | CELL0/GND | CELL1 的负极端子,直接连接至器件的 GND                                 |
| 6 (1N) | CELL0/GND | CELL1 的负极端子,直接连接至器件的 GND                                 |
| 5 (1P) | CELL1     | CELL1 的正极端子, CELL2 的负极端子                                 |
| 4 (2P) | CELL2     | CELL2 的正极端子, CELL3 的负极端子/短接至引脚 3 ( 2 或 1 ) (对于 2 节串联电池 ) |
| 3 (3P) | CELL3     | CELL3 的正极端子, CELL4 的负极端子/短接至引脚 2 或 1 (对于 3 节串联电池)        |
| 2 (4P) | CELL4     | CELL4 的正极端子,直接连接至 BAT                                    |
| 1 (4P) | CELL4     | CELL4 的正极端子,直接连接至 BAT                                    |

#### 2.3.1.4 负载/充电器连接器

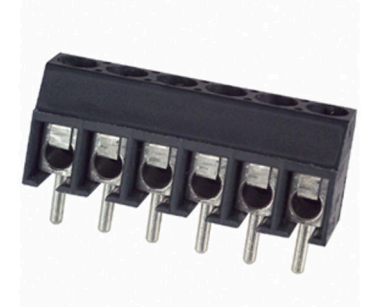

#### 图 2-5. ED555/6DS (图片仅供参考)

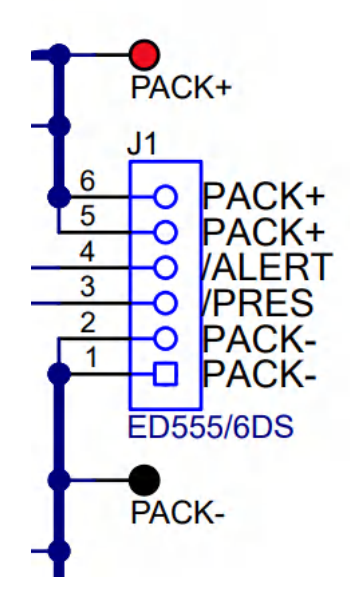

#### 图 2-6. 评估板负载/充电器连接器 (J1)

#### 表 2-4. 连接器信息

| 位号 | 制造商                 | 器件型号      |
|----|---------------------|-----------|
| J1 | On-Shore Technology | ED555/6DS |

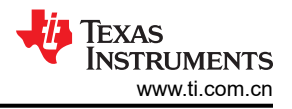

表 2-5 描述了系统应用中通常外露的引脚的连接。

#### 表 2-5. 引脚说明

| 引脚 | 名称           | 注释                    |
|----|--------------|-----------------------|
| 6  | LOAD+/PACK + | 充电器或负载的正极端子           |
| 5  | LOAD+/PACK+  | 充电器或负载的正极端子           |
| 4  | /ALERT       | 警报数字信号输出,用于信号中断检测     |
| 3  | /PRES        | 用于可拆卸电池包的输入,或紧急系统关断输入 |
| 2  | LOAD-/PACK-  | 充电器或负载的负极端子           |
| 1  | LOAD-/PACK-  | 充电器或负载的负极端子           |

#### 2.3.1.5 GPIO 连接器

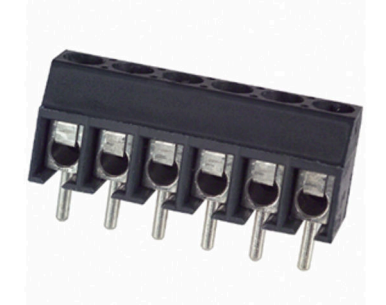

## 图 2-7. ED555/6DS(图片仅供参考)

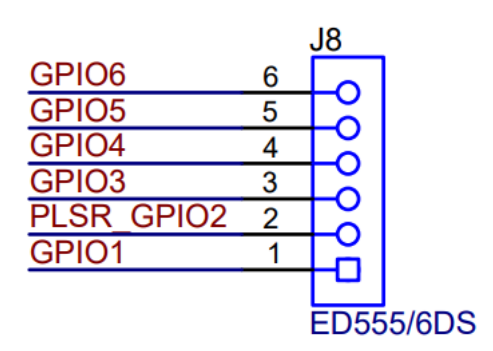

## 图 2-8. 评估板 GPIO 连接器 (J8)

表 2-6. 连接器信息

| 位号 | 制造商                 | 器件型号      |
|----|---------------------|-----------|
| J8 | On-Shore Technology | ED555/6DS |

表 2-7 介绍了六个可用 GPIO 的引脚排列。

### 表 2-7. 引脚说明

| 引脚 | 名称         | 注释                                                                    |
|----|------------|-----------------------------------------------------------------------|
| 1  | GPIO1      | 多功能推挽引脚,通用数字输入或通用数字输出。                                                |
| 2  | PLSR_GPIO2 | 多功能推挽引脚,通用数字输入或通用数字输出。                                                |
| 3  | GPIO3      | 多功能开漏引脚,通用数字输入或通用数字输出。                                                |
| 4  | GPIO4      | LED 显示段,可根据固件配置通过内部灌电流驱动外部 LED。或者,此引脚为推挽引脚,可配置<br>为通用数字输入引脚或通用数字输出引脚。 |
| 5  | GPIO5      | LED 显示段,可根据固件配置通过内部灌电流驱动外部 LED。或者,此引脚为推挽引脚,可配置<br>为通用数字输入引脚或通用数字输出引脚。 |
| 6  | GPIO6      | LED 显示段,可根据固件配置通过内部灌电流驱动外部 LED。或者,此引脚为推挽引脚,可配置<br>为通用数字输入引脚或通用数字输出引脚。 |

## 2.4 更新固件

在 www.ti.com 上的相应 BQ41Z50 文件夹中找到最新的固件版本。按照以下步骤安装 BQ41Z50 Battery Management Studio 软件:

- 1. 通过 Start | Programs | Texas Instruments | Battery Management Studio 菜单序列或 Battery Management Studio 快捷方式运行 Battery Management Studio。
- 2. 按照 "Programming" 屏幕中的说明,选择从 www.ti.com 下载的固件.bq.fs 文件, 然后点击 Program 按 钮。
- 3. 编程完成后, EVM 便可与最新固件配合使用。

## 3 硬件

## 3.1 BQ41Z50 生产校准指南

请参阅 BQ41xxx 生产校准指南。

备注

请注意,此校准方法适用于大规模生产。这与使用校准屏幕上引用的 EVM 进行一般校准不同。

## 4 软件

## 4.1 Battery Management Studio

## 4.1.1 寄存器屏幕

用户可以在 Registers 部分查看电量监测计中报告的参数。"Bit Registers"部分提供状态和故障寄存器的位级 图。绿色背景颜色表示该位为 0 (低电平状态),红色背景颜色表示该位为 1 (高电平状态)。点击 *Refresh* 按钮 时便会开始更新数据,而点击 *Scan* 按钮时则会连续进行扫描。

|    | 1.1 |
|----|-----|
| Ψĩ | 14  |
| TA | 11  |

Registers

Registers 🛛 Tota Memory SAdvanced Comm SMB 🖥 Programming

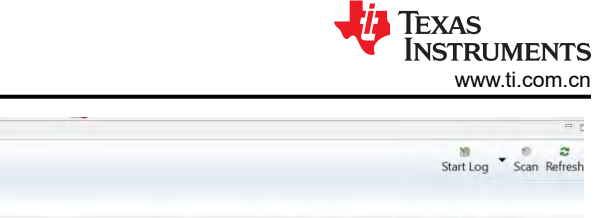

| Registers            |        |     |      |      |     |                  |       |              |     |       |     |             |          |       |     |       |     |      |              |          |         |     |        |     |       |               |        | - 9   |         |      |    |
|----------------------|--------|-----|------|------|-----|------------------|-------|--------------|-----|-------|-----|-------------|----------|-------|-----|-------|-----|------|--------------|----------|---------|-----|--------|-----|-------|---------------|--------|-------|---------|------|----|
|                      |        |     |      |      |     |                  |       |              |     |       |     |             |          |       |     |       |     |      |              |          |         |     |        |     |       |               |        |       |         |      |    |
| Name                 | Value  | Un  | Log  | Sc / | N . | Name             | Value | Un           | Log | Sc    | ^   | Name        |          | Value | Un  | Log   | Sc  | ^    | Name         | V        | alue Un | L   | og Sc. | - ^ | Name  | ,             | Value  | Un    | Log     | Sc   | ^  |
| Manufacturer Acc     | 0x6180 | hex | R    | R    |     | State of Health  | 81    | %            | R   | R     |     | Flt Rem     | ιE       | 0     | C   | P     | P   |      | Cell 1 Raw   | DOD 9    | 472 -   |     |        |     | Ce    | 2 Res Root1   | 0      | -     | R       | ø    |    |
| Remaining Cap        | 300    | m   | R    | R    |     | Cell 1 Voltage   | 3803  | mV           | R   | ×     |     | Fit Full    | Chg Q    | 2161  | m   | R     | R   |      | Cell 2 Raw   | DOD 9    | 280 -   |     | 2 2    |     | E Ce  | 2 Res Root2   | 0      | -     | R       | R    |    |
| Remaining Time       | 10     | min | P    | P    |     | Cell 2 Voltage   | 3806  | mV           | P   |       |     | Flt Full    | Chg E    | 2464  | C   | P     |     |      | Cell 3 Raw   | DOD 10   | 5384 -  |     |        |     | ECe   | 12 ModeVC1    | 0      |       | P       | P    |    |
| At Rate              | 0      | mA  | R    | R    |     | Cell 3 Voltage   | 0     | mV           | P   |       |     | No Loa      | d RemCap | 1856  | m   | R     | P   |      | Cell 4 Raw   | DOD      | 0 -     | 1   |        |     | Ce    | 12 ModeVC2    | 0      |       | R       | P    |    |
| At Rate Time To      | 65535  | min | P    | R    |     | Cell 4 Voltage   | 0     | mV           | R   |       |     | True Re     | em Q     | 0     | m   | P     | R   |      | Cell 1 Bal 1 | lime     | 0 s     | 1   | 2 P    |     | E Ce  | 12 TempCom    | 19809  | -     | R       | R    |    |
| At Rate Time To      | 65535  | min | P    | P    |     | BAT pin voltage  | 7649  | mV           | P   |       |     | True Re     | em E     | 0     | C   | P     | V   |      | Cell 2 Bal 1 | lime     | 0 s     |     |        |     | Ce    | 12 TempCom    | 10850  |       | P       |      |    |
| At Rate OK           | 1      | -   | R    | R    |     | PACK pin voltage | 7120  | mV           | R   |       |     | Initial Q   |          | 2161  | m   | R     | •   |      | Cell 3 Bal 1 | lime     | 0 s     | 1   | × ×    |     | Ce    | 2 TempCom     | 742845 |       | P       | P    |    |
| Temperature          | 22.6   | d   | 2    | R    |     | Cell 1 Current   | 5     | mA           | P   |       |     | E Initial E |          | 2464  | C   | P     | R   |      | Cell 4 Bal 1 | lime     | 0 s     | 1   | 2 5    |     | E Ce  | 12 TempCom    | 222544 |       | P       | 2    |    |
| Voltage              | 7609   | mV  | R    | R    |     | Cell 2 Current   | 1     | mA           | P   |       |     | True Fu     | II Chg Q | 2161  | m   | P     |     |      | Cell 1 Bal [ | DOD      | 0 -     | 1   | 2 2    |     | Ce    | 2 IRFilter    | 0      |       | R       |      |    |
| Current              | 7      | mA  | P    | R    |     | Cell 3 Current   | 19    | mA           | P   | R     |     | True Fu     | II Chg E | 2464  | C   | P     | R   |      | Cell 2 Bal [ | DOD      | 0 -     | 1   | 7 P    |     | Ce    | 13 Mode Rs    | 4      | m     | R       | P    |    |
| Average Current      | 7      | mA  | 2    | R    |     | Cell 4 Current   | 0     | mA           | R   |       |     | T sim       |          | 22.6  | d   | R     | •   |      | Cell 3 Bal [ | DOD      | 0 -     | 1   | 2 2    |     | Ce    | 3 Mode R1     | 440    | m     | R       | 2    |    |
| Max Error            | 100    | %   | R    | R    |     | Cell 1 Power     | 2     | cW           | P   |       |     | T amb       | ient     | 22.6  | d   | R     |     |      | Cell 4 Bal I | DOD      | 0 -     |     | 2 2    |     | Cel   | 3 Mode R2     | 142    | m     | P       |      |    |
| Relative State of    | 0      | %   | 2    | P    | ٩.  | Cell 2 Power     | 0     | cW           | P   |       |     | Cell 1 F    | RaScale  | 1000  | -   | P     |     | -    | Total DOD    | Chg      | 0 -     | . 1 | 7 P    |     | Ce    | 3 Mode R3     | 47     | m     | P       | P    |    |
| Absolute State of    | 0      | %   | •    | R    |     | Cell 3 Power     | 0     | cW           | P   |       |     | Cell 2 F    | RaScale  | 1000  |     | R     |     |      | Sol FC@      | 25CQ 3   | 555 m   | . 1 |        |     | Ce    | 3 Mode Cap    | 1 3012 | F     | R       |      |    |
| Remaining Capa       | 0      | m   | R    | P    |     | Cell 4 Power     | 0     | cW           | P   |       |     | Cell 3 F    | RaScale  | 1000  |     | P     |     |      | Soll FC@     | 25CE 3   | 989 c.  | 1   |        |     | Cel   | 3 Mode Cap    | 2 753  | F     | P       |      |    |
| Full charge Capa     | 2161   | m   |      | R    |     | Power            | 5     | cW           | F   |       |     | Cell 4 F    | RaScale  | 0     |     | R     |     |      | Accum        | e        | 0 5     | 1   | ~ ~    |     | Cel   | 3 Mode Cap    | 3 3160 | F     | R       |      |    |
| Run time To Empty    | 65535  | min | R    | R    |     | Average Power    | 5     | cW           | R   |       |     | Cell 1 0    | CompRes  | 0     | m   | R     |     |      | Accum Cha    | arge     | 0 m     | . 1 | ~ ~    |     | E Ce  | 3 Mode OC     | / 2948 | mV    | R       |      |    |
| Average Time to      | 65535  | min | R    | P    |     | Int Temperature  | 17.8  | d.           | P   |       |     | Cell 2 0    | CompRes  | 0     | m   | P     |     |      | dzt dod      | g        | 472 -   | 1   | 2 2    |     | Ce    | 3 Square Re   | 0      |       | P       |      |    |
| Average Time to      | 18523  | min |      | R    |     | TS1 Temperature  | 22.6  | d            | R   |       |     | Cell30      | CompRes  | 0     | m   | R     |     |      | Cell 1 Mod   | e Rs     | 39 m    |     |        |     | Cel   | 13 Linear Res | 0      |       | R       | R    |    |
| Charging Current     | 0      | mA  | 2    | P    |     | TS2 Temperature  | 22.6  | d            | R   |       |     | Cell 4 (    | ComoRes  | 0     | m   | P     | R   |      | Cell 1 Mod   | e R1     | 20 m    |     | 2 12   |     | ECe   | 13 Const Res  | 0      | 1     | R       | R    |    |
| Charging Voltage     | 0      | mV  |      | P    |     | TS3 Temperature  | 22.2  | d            | P   |       |     | PackG       | rid      | 0     |     | P     |     |      | Cell 1 Mod   | e R2     | 13 m    | 1   |        |     | Ce    | 3 Res Root1   | 0      | 100   | P       | R    |    |
| Cycle Count          | 0      |     |      | F    |     | TS4 Temperature  | 22.2  | d            | R   |       |     | Cell 10     | Srid     | 0     |     | P     | P   |      | Cell 1 Mod   | e R3     | 4 m     |     |        |     | Cel   | 3 Res Root2   | 0      |       | F       | R    |    |
| A Maximum Turbo      | 0      | CW  | P    | R    |     | Coll Temperature | 22.6  | d            | R   |       |     | Cell 2 0    | and      | 0     |     | R     |     |      | Cell 1 Mod   | Can1 .2  | 5750 E  |     | 7 7    |     | E Col | 3 ModeVC1     | 3606   |       | R       | P    |    |
| Sustained Turbo      | 0      | cW  | P    | P    |     | EFFT Temperature | 22.6  | d            | P   | P     |     | E Cell 3 (  | Soid     | 0     |     | P     |     |      | Cell 1 Mod   | o Can2 5 | 236 F   |     | ~ ~    |     | Cel   | 3 ModeVC2     | 36456  |       | P       | P    |    |
| Maximum Turbo        | 0      | mA  |      | 2    |     | Gauging Temper   | 22.6  | d            | F   |       |     | Cell 4 (    | Srid     | 0     |     | P     |     |      | Cell 1 Mod   | e Can3   | 97 F    |     |        |     | Ce    | 13 TempCom    | 25522  |       | P       |      |    |
| Contribut Table      | 0      |     |      |      |     | Dues Transaction | 070.0 | 4            | 17  |       | ~   | E Chatter   |          | 400   | -   | 17    |     | ~    | Florid       | - 001/ 0 | 000     | , , |        | ~   |       | 10 Tamp Com   | 00407  |       |         |      | ~  |
| Bit Registers        |        |     |      |      |     |                  |       |              |     |       |     |             |          |       |     |       |     |      |              |          |         |     |        |     |       |               | Bit    | High  | Bit Lov | RS   | VD |
| Name                 |        | Va  | lue  | Log  |     | Log Fields       | Scan  | Bit15        |     | Bit14 | 1   | Bit13       | Bit12    | Bit11 | 1   | Bit10 | B   | it9  | Bit8         | Bit7     | Bit6    |     | Bit5   |     | Bit4  | Bit3          | Bit2   | Bit1  |         | Bit0 |    |
| Battery Mode         |        | 0x6 | 6081 | P    |     |                  | R     | CapM         |     | ChgA  | Λ   | AM          | RSVD     | RSVD  | F   | RSVD  | P   | 8    | CC           | CF       | RSVD    |     | RSVD   | F   | RSVD  | RSVD          | RSVD   | PBS   |         | ICC  |    |
| Battery Status       |        | 0x4 | AD0  | P    |     |                  | R     | OCA          |     | TCA   |     | RSVD        | OTA      | TDA   | F   | RSVD  | R   | CA.  | RTA          | INIT     | DSG     |     | FC     |     | FD    | EC3           | EC2    | EC1   |         | EC0  |    |
| Operation Status A   |        | 0x6 | 180  | P    |     | C                | R     | SLEEF        | · • | XCH   | G 👘 | XDSG        | PF       | SS    |     | SDV   | SE  | C1   | SEC0         | BTP_INT  | EMSHU   | Т   | FUSE   | A   | CTHR  | PCHG          | CHG    | DSG   |         | PRES | 5  |
| Operation Status B   |        | 0x0 | 000  | R    |     |                  | R     | <b>IOSHU</b> | T P | SSH   | UT  | DISCONN     | CB       | DPSLP | S1  | ORA_  | SMB | ILC. | INIT         | SLEEPM   | XL      | C   | AL_0.  |     | CAL   | AUTOC         | AUTH   | LED   |         | SDM  |    |
| Temp Range           |        | 0x  | 808  | P    |     |                  | R     | RSVD         |     | RSVE  | C   | RSVD        | RSVD     | RSVD  | F   | RSVD  | RS  | VD   | RSVD         | RSVD     | OT      |     | HT     |     | STH   | RT            | STL    | LT    |         | UT   |    |
| Charging Status      |        | 0x0 | 0004 | P    |     |                  | R     | DEG1         |     | DEG   | 0   | ERETM       | ERM      | NCT   |     | CCC   | C   | VR   | CCR          | VCT      | MCHG    |     | SU     |     | IN    | HV            | MV     | LV    |         | PV   |    |
| Gauging Status       |        | 0x  | D5   | R    |     | E                | ₹     | RSVD         |     | RSVI  | C   | RSVD        | RSVD     | RSVD  | F   | RSVD  | RS  | VD   | VLB          | CF       | DSG     |     | EDV    | B   | AL_EN | TC            | TD     | FC    |         | FD   |    |
| IT Status            |        | 0x0 | 004  | P    |     | E                | R     | RSVD         | E   | DVC   | D   | RSVD        | OCVFR    | LDMD  |     | RX    | QM  | IAX. | VDQ          | NSFM     | OCVPR   | . S | LPQM.  |     | QEN   | VOK           | RDIS   | RSVE  | }       | REST |    |
| Manufacturing Status | 5      | 0x8 | 000  | P    |     | C                | ₩.    | CAL_E        | NĽ  | TE    | ST  | RSVD        | RSVD     | ACCHG | AC  | DSG.  | LED | EN   | FUSE         | BBR_EN   | PF_EN   |     | LF_EN  | F   | ET_EN | GAUGE         | DSG_T. | CHG_T | . F     | CHG  |    |
| Safety Alert A+B     |        | 0x0 | 0000 | R    |     | E                | R     | DCOT         |     | CUV   | C   | OTD         | OTC      | ASCOL | F   | RSVD  | ASC | CCL  | RSVD         | AOLDL    | RSVD    |     | OCD2   | (   | OCD1  | OCC2          | OCC1   | COV   |         | CUV  |    |
| Safety Status A+B    |        | 0x0 | 000  | P    |     |                  | R     | DCOT         |     | CUV   | С ( | OTD         | OTC      | ASCOL | . A | ASCD  | ASC | CCL  | ASCC         | AOLDL    | AOLD    |     | OCD2   | (   | OCD1  | OCC2          | OCC1   | COV   |         | CUV  |    |
| Safety Alert C+D     |        | 0x0 | 0000 | R    |     | C                | R     | RSVD         |     | RSVE  | Ο.  | OCDL        | COVL     | UTD   |     | UTC   | PC  | HGC  | CHGV         | CHGC     | OC      |     | CTOS   | F   | RSVD  | PTOS          | RSVD   | RSVE  | )       | OTE  |    |
| Safety Status C+D    |        | 0x0 | 0000 | R    |     |                  | R     | RSVD         |     | RSVI  | )   | OCDL        | COVL     | UTD   |     | UTC   | PCH | HGC  | CHGV         | CHGC     | OC.     |     | RSVD   |     | CTO   | RSVD          | PTO    | HWD   | -       | OTF  |    |
| PF Alert A+B         |        | 0x0 | 0000 | R    |     | -                | R     | ASCD         | 1   | SCC   | IL. | AOLDL       | VIMA     | VIMR  |     | CD    | IN  | 1P   | CB           | QIM      | SOTE    |     | COVL   |     | SOT   | SOCD          | SOCC   | SOV   |         | SUV  |    |
| PF Status A+B        |        | 0x0 | 0000 | R    |     | F                | R     | ASCD         |     | SCC   | IL. | AOLDL       | VIMA     | VIMR  |     | CD    | IM  | 1P   | CB           | QIM      | SOTE    |     | COVL   |     | SOT   | SOCD          | SOCC   | SOV   |         | SUV  |    |
| PF Alert C+D         |        | 0x0 | 0000 | R    |     | E                | R     | TS4          |     | TS3   |     | TS2         | TS1      | TMPC  | F   | SVD   | RS  | VD   | RSVD         | RSVD     | 2LVI    |     | AFEC   |     | AFER  | FUSE          | OCDL   | DEET  | F       | CFET | E. |
| PF Status C+D        |        | 0x0 | 0000 | R    |     | E                | P     | TS4          |     | TS3   |     | TS2         | TS1      | TMPC  |     | DFW   | PEE | OR   | RSVD         | NTC      | 2LVI    |     | AFEG   |     | AFER  | FUSE          | OCDL   | DEET  | F       | CFET | F  |
| LStatus              |        | 0   | 00   | R    |     | C                | R     |              |     |       |     |             |          |       |     |       |     |      |              | RSVD     | RSVD    |     | RSVD   | .F  | RSVD  | FIELD         | ITEN   | CF1   |         | CEO  |    |
| Balance Status       |        | 0x  | 00   | R    |     | E                | R     |              |     |       |     |             |          |       |     |       |     |      |              | RSVD     | RSVD    |     | RSVD   | -   | RSVD  | CELL4         | CELL3  | CELL  | 2       | CELL | 1  |

#### 图 4-1. 寄存器屏幕

可通过"|Window | Preferences | SBS | Scan Interval |"菜单选项设置连续扫描周期。

Battery Management Studio 能够记录一段时间内的特定参数,点击"Start Log"按钮可启动该功能。要指定要记录在.log 文件中的值,可以使用 Register 部分中每个参数旁边的 Log 复选框来选择参数。按下"Stop Log"按钮可停止记录。

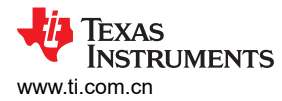

### 4.1.2 设置可编程 BQ41Z50 选项

BQ41Z50 数据闪存已根据 BQ41Z50 TRM 中详细说明的默认设置进行了配置。确保根据待评估设计的电池包和应用,选择兼容的设置。

备注

正确设置这些选项对于获得最佳性能至关重要。可以在"Data Memory"屏幕(请参阅 图 4-2)中配置 这些设置。

| ta Memory                |                                           |        |       |                        | Filter/Search |                     |                 |               |
|--------------------------|-------------------------------------------|--------|-------|------------------------|---------------|---------------------|-----------------|---------------|
|                          |                                           |        |       |                        | /             | Auto Export Hex Dum | p Export Import | Write_All Rea |
| ad/Write Data Memory C   | ontents                                   |        |       |                        |               |                     |                 |               |
| Calibration              | Name                                      | Value  | Unit  | Physical Start Address | Data Length   | Row Number          | Row Offset      | Native Units  |
|                          | ✓ Voltage                                 |        |       |                        |               |                     |                 |               |
| Settings                 | Cell Gain                                 | 12101  | 1 A A | 0x4000                 | 4             | 0                   | 0               |               |
| tvanced Charge Algorithm | Pack Gain                                 | 120759 | 24    | 0x4004                 | 4             | 0                   | 4               |               |
|                          | BAT Gain                                  | 120759 |       | 0x4008                 | 4             | 0                   | 8               |               |
| Power                    | ✓ Current                                 |        |       |                        |               |                     |                 |               |
| LED Support              | CC Gain                                   | 50142  |       | 0x400c                 | 4             | 0                   | 12              |               |
| CED Oupport              | ✓ Current Offset                          |        |       |                        |               | 1.21                |                 |               |
| System Data              | CC Offset                                 | 0      |       | 0x4014                 | 2             | 0                   | 20              | -             |
| SBS Configuration        | Coulomb Counter Offset Samples            | 64     | -     | 0x4016                 | 2             | 0                   | 22              |               |
| our comgutation          | Board Offset                              | 0      |       | 0x4018                 | 2             | 0                   | 24              |               |
| Lifetimes                | ✓ temperature                             |        | 10    | 0.101                  |               |                     |                 | 0.005         |
| Deskadiese               | Internal Temp Offset                      | 0.0    | °C    | 0x401a                 | 2             | 0                   | 26              | 0.1°C         |
| Protections              | External1 Temp Offset                     | 0.0    | °C    | 0x401c                 | 2             | 0                   | 28              | 0.1°C         |
| Permanent Fail           | External2 Temp Offset                     | 0.0    | °C    | 0x401e                 | 2             | 0                   | 30              | 0.1°C         |
| 2/2/12/04/17             | External3 Temp Offset                     | 0.0    | *C    | 0x4020                 | 2             | 1                   | 0               | 0.1°C         |
| PF Status                | External4 Temp Offset                     | 0.0    | °C    | 0x4022                 | 2             | 1                   | 2               | 0.1°C         |
| Black Box                | ✓ Internal Temp Model                     |        |       |                        |               |                     |                 |               |
| Direk Dox                | Int Gain                                  | -19850 | -     | 0x4120                 | 4             | 9                   | 0               |               |
| Gas Gauging              | Int base offset                           | 6232   |       | 0x4124                 | 2             | 9                   | 4               |               |
| Da Tabla                 | Int Minimum AD                            | 0      | -     | 0x4126                 | 2             | 9                   | 6               |               |
| Ra lable                 | Int Maximum Temp                          | 5754   | 0.1 K | 0x4128                 | 2             | 9                   | 8               | 0.1 K         |
| TMP468                   | ✓ Cell Temperature Model                  |        |       |                        |               |                     |                 |               |
|                          | Coeff a1                                  | -11130 |       | 0x412c                 | 2             | 9                   | 12              |               |
|                          | Coeff a2                                  | 19142  | -     | 0x412e                 | 2             | 9                   | 14              | -             |
|                          | Coeff a3                                  | -19262 |       | 0x4130                 | 2             | 9                   | 16              |               |
|                          | Coeff a4                                  | 28203  |       | 0x4132                 | 2             | 9                   | 18              | -             |
|                          | Coeff a5                                  | 892    | -     | 0x4134                 | 2             | 9                   | 20              |               |
|                          | Coeff b1                                  | 328    | -     | 0x4136                 | 2             | 9                   | 22              | -             |
|                          | Coeff b2                                  | -605   |       | 0x4138                 | 2             | 9                   | 24              |               |
|                          | Coeff b3                                  | -2443  |       | 0x413a                 | 2             | 9                   | 26              | -             |
|                          | Coeff b4                                  | 4696   | -     | 0x413c                 | 2             | 9                   | 28              |               |
|                          | Rc0                                       | 6999   | -     | 0x413e                 | 2             | 9                   | 30              | (*)           |
|                          | Adc0                                      | 6999   |       | 0x4140                 | 2             | 10                  | 0               |               |
|                          | Rpad                                      | 1      |       | 0x4142                 | 2             | 10                  | 2               | -             |
|                          | Rint                                      | 18000  | -     | 0x4144                 | 2             | :10                 | 4               | · •           |
|                          | <ul> <li>Fet lemperature Model</li> </ul> |        |       |                        |               |                     |                 |               |
|                          | Goeff a1                                  | -11130 |       | 0x4148                 | 2             | 10                  | 8               |               |
|                          | Coeff a2                                  | 19142  |       | 0x414a                 | 2             | 10                  | 10              |               |
|                          | Coerras                                   | -19262 | -     | UX414C                 | 2             | 10                  | 12              |               |
|                          | Coen a4                                   | 28203  |       | 0x414e                 | 2             | 10                  | 14              |               |
|                          | Coeff a5                                  | 892    |       | 0x4150                 | 2             | 10                  | 16              |               |
|                          | Coeff D1                                  | 328    |       | Ux4152                 | 2             | 10                  | 18              |               |
|                          | Coen b2                                   | -605   |       | 0x4154                 | 2             | 10                  | 20              |               |
|                          | Coeff b3                                  | -2443  |       | 0x4156                 | 2             | 10                  | 22              |               |
|                          | Goen 64                                   | 4696   |       | 0x4158                 | 2             | 10                  | 24              |               |
|                          | Rc0                                       | 6999   |       | 0x415a                 | 2             | 10                  | 26              | -             |

图 4-2. 数据存储器屏幕

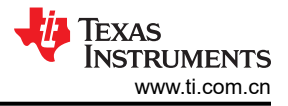

### 4.1.3 校准屏幕

可对电流、电压和温度测量进行校准,以实现最佳性能。

按下 Calibration 按钮,选择 "Advanced Calibration"窗口。请参阅 图 4-3。

| m Calibration                                               |                                             |
|-------------------------------------------------------------|---------------------------------------------|
| ct the types of calibration to perform and enter the actual | input parameters in the corresponding boxes |
| Current Calibration                                         | Temperature calibration                     |
| Applied Current                                             | Sensor Applied temperature Calibrate        |
| mA 🗌 Calibrate Current                                      | Internal deg C                              |
|                                                             | External 1 deg C                            |
| /oltage calibration                                         | External 2 deg C                            |
| Applied Cell 1 Voltage                                      | External 3 deg C                            |
| mV Calibrate Voltage                                        | External 4 deg C                            |
| Applied Battery Voltage                                     |                                             |
| mV Calibrate Battery Voltage                                | Calibrate Gas Gauge                         |
|                                                             |                                             |
| Applied Pack Voltage                                        |                                             |
| mV Calibrate Pack Voltage                                   |                                             |

图 4-3. 校准屏幕

#### 4.1.3.1 电压校准

- 测量 Cell 1 与 1N 之间的电压并将该值输入 "Applied Cell 1 Voltage" 字段, 然后选中 "Calibrate Voltage" 框。
- 测量 Bat+ 与 Bat 之间的电压并将该值输入 "Applied Battery Voltage" 字段,然后选中"Calibrate Battery Voltage" 框。
- 测量 Pack+与 Pack 之间的电压并将该值输入 "Applied Pack Voltage"字段,然后选中 "Calibrate Pack Voltage"框。如果电压不存在,则通过发送 ManufacturerAccess() FET 控制命令 (0x0022) 来开启对 FET 的充电和放电。有关完成该操作的说明,请参阅第 4.1.6 节 "*高级命令 SMB 屏幕*"。
- 按下 Calibrate Gas Gauge 按钮以校准电压测量系统。
- 完成电压校准后,取消选择"Calibrate Voltage"框。

#### 4.1.3.2 温度校准

- 在每个 "Applied Temperature" 字段中输入室温,然后为每个要校准的热敏电阻选中 "Calibrate" 框。输入的 温度值必须以摄氏度为单位。
- 按下校准电量监测计 (Calibrate Gas Gauge) 按钮以校准温度测量系统。
- 完成温度校准后,取消选中"Calibrate"框。

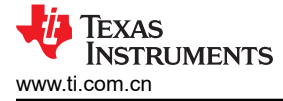

#### 4.1.3.3 电流校准

使用 BQ41Z50EVM 时并不需要进行"Board Offset"校准,因此 Battery Management Studio 中不提供"Board Offset"校准选项。

- 连接并测量来自 1N (-) 和 Pack (+) 的 -2A 电流源,在不使用 FET 的情况下进行校准。(TI 不建议使用 FET 进行校准。)
- 在 "Applied Current" 字段中输入 -2000, 然后选择 "Calibrate Current" 框。
- 按下 Calibrate Gas Gauge 按钮以执行校准。
- 完成电流校准后,取消选择"Calibrate Current"框。

#### 4.1.4 化学成分屏幕

化学成分文件包含仿真对电池和工作型材建模所用的参数。关键问题是将与电池匹配的化学成分 ID 编程到器件 中。可以在 Battery Management Studio 中的 "Data Memory" 部分查看某些参数。

#### 1. 按下 Chemistry 按钮,选择"Chemistry"窗口。

Registers Tota Memory Calibration Chemistry Chemistry Programming

Program Battery Chemistr

| Include chemistry IDs that do not s | upport Turbo Mode 2    |                |                                     |               |
|-------------------------------------|------------------------|----------------|-------------------------------------|---------------|
| lanufacturer                        | Model                  | Chemistry ID ^ | Description                         | Supports Turb |
| A&TB                                | LGR18650OU             | 0100           | LiCoO2/graphitized carbon (default) | No            |
| ATL                                 | 604396                 | 0100           | LiCoO2/graphitized carbon (default) | No            |
| BAK                                 | 18650 C4 (2200 mAh)    | 0100           | LiCoO2/graphitized carbon (default) | No            |
| lig                                 | ICR18650A2             | 0100           | LiCoO2/graphitized carbon (default) | No            |
| LG                                  | ICR1865052             | 0100           | LiCoO2/graphitized carbon (default) | No            |
| Lishen                              | PP03376120AB (3380mAh) | 0100           | LiCoO2/graphitized carbon (default) | No            |
| Lishen                              | PP289791AB (2960mAh)   | 0100           | LiCoO2/graphitized carbon (default) | No            |
| Moli                                | ICP1003450B            | 0100           | LiCoO2/graphitized carbon (default) | No            |
| Moli                                | ICR-18650G             | 0100           | LiCoO2/graphitized carbon (default) | No            |
| Moli                                | ICR18650H (2200mAh)    | 0100           | LiCoO2/graphitized carbon (default) | No            |
| Panasonic                           | CGR-18650A             | 0100           | LiCoO2/graphitized carbon (default) | No            |
| Panasonic                           | CGR-18650C             | 0100           | LiCoO2/graphitized carbon (default) | No            |
| Panasonic                           | CGR-18650D             | 0100           | LiCoO2/graphitized carbon (default) | No            |
| Panasonic                           | CGR-18650E             | 0100           | LiCoO2/graphitized carbon (default) | No            |
| Sanyo                               | 18650 JCBFK16          | 0100           | LiCoO2/graphitized carbon (default) | No            |
| Sanyo                               | UR18650F (FK)          | 0100           | LiCoO2/graphitized carbon (default) | No            |
| Sanyo                               | UR18650F (JH)          | 0100           | LiCoO2/graphitized carbon (default) | No            |
| Sanyo                               | UR18650F (JT)          | 0100           | LiCoO2/graphitized carbon (default) | No            |
| SDI                                 | ICR18650-20            | 0100           | LiCoO2/graphitized carbon (default) | No            |
| SDI                                 | ICR18650-22E           | 0100           | LiCoO2/graphitized carbon (default) | No            |
| SDI                                 | ICR18650-208           | 0100           | LiCoO2/graphitized carbon (default) | No            |
| SDI                                 | ICR18650-20C           | 0100           | LiCoO2/graphitized carbon (default) | No            |
| SDI                                 | ICR18650-20E           | 0100           | LiCoO2/graphitized carbon (default) | No            |
| Sony                                | 18650GR                | 0100           | LiCoO2/graphitized carbon (default) | No            |
| Sony                                | US 18650G6C            | 0100           | LiCoO2/graphitized carbon (default) | No            |
| Sony                                | US 18650GR G6F         | 0100           | LiCoO2/graphitized carbon (default) | No            |
| Sony                                | US18650S               | 0100           | LiCoO2/graphitized carbon (default) | No            |
| Sony                                | US18650G4              | 0100           | LiCoO2/graphitized carbon (default) | No            |
| Sony                                | US18650G5              | 0100           | LiCoO2/graphitized carbon (default) | No            |
| Sony                                | 18650 G8A (2550 mAh)   | 0101           | Mixed Co/Ni/Mn cathode              | No            |
| Sony                                | SF US18650G7           | 0101           | Mixed Co/Ni/Mn cathode              | No            |
| Sony                                | US18650G8 (2550mAh)    | 0101           | Mixed Co/Ni/Mn cathode              | No            |
| Sony                                | SF US18650GR           | 0101           | Mixed Co/Ni/Mn cathode              | No            |
| Sanyo                               | laminate               | 0102           | NMC 1-1                             | No            |
| ATI                                 | Jaminato 554400        | 0103           | 110-02/                             | N             |

Program Selected Chemistry Program from GPCRB file...

## 图 4-4. 化学成分屏幕

- 2. 可点击所需列对表格进行排序,例如:点击"Chemistry ID"列标题。务必选中左上角的框,以确保只有 IT-DZT ChemID 可用。
- 3. 选择表格中与电芯匹配的 ChemID (参阅图 4-4)。
- 4. 按下 Program Selected Chemistry 按钮以更新器件中的化学成分。
- 5. 如果 GPCRB 工具已用于低温优化工具,请按 Program from GPCRB file 按钮,对 Chemdat 文件进行编程。 此步骤不是必需的。

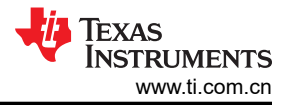

## 4.1.5 编程屏幕

按 Programming 按钮可以选中 "Firmware Programming" 窗口。此窗口允许用户导出和导入器件固件。

| 🔉 Registers 😻 Advanced Comm S    | MB 🛃 Programming 🛛              |      |                                  |           |   |        |
|----------------------------------|---------------------------------|------|----------------------------------|-----------|---|--------|
| Programming                      |                                 |      |                                  |           |   |        |
| Perform Programming              |                                 |      |                                  |           |   |        |
| Program a FlashStream (.fs) file |                                 |      |                                  |           |   |        |
| Select Programmable File         |                                 |      |                                  |           |   |        |
| Program                          |                                 |      |                                  |           | ~ | Browse |
|                                  |                                 |      |                                  |           |   |        |
| Read FS from Data Memory         | Path                            | Here | BQ41z50_latest_FW_1.bq.fs        | output    | ~ | Browse |
| Path for combined .bq.fs:        | Path                            | Here | BQ41z50_latest_FW_combined.bq.fs | output    | ~ | Browse |
| Path for encrypted .bq.fs:       | C:\bq41z50_v0_00_build_10.bq.fs |      | Input – bq.fs file fr            | om ti.com | ~ | Browse |
| Include Read/Compare in expo     | orted GM.FS                     |      |                                  |           |   |        |
|                                  |                                 |      |                                  |           |   |        |

#### 图 4-5. 编程屏幕

#### 4.1.5.1 对闪存存储器编程

"Programming"屏幕的上部用于将固件 (.bq.fs) 或配置 (.df.fs) 编程至 BQ41Z50 (请参阅图 4-5)。

- 使用 Browse 按钮搜索 .bq.fs 文件。
- 按下 Program 按钮, 然后等待下载完成。

#### 4.1.5.2 导出闪存存储器内容

"Programming"屏幕的下方部分用于从器件导出所有闪存存储器内容(请参阅图 4-5)。

- 1. 在下方的第一个框中,按 Browse 按钮并输入.df.fs 文件名。该文件包含经过加密的电量监测计配置。
- 2. 在 *Path for combined .bq.fs* 中,按 *Browse* 按钮并输入 .bq.fs 文件名,该文件名来自上述名称(例如 filename\_combined),请参阅示例图 4-5。组合的 .fs 文件包含要在生产中上传的加密 FW 和用户特定设置。
- 3. 在 *Path for encrypted .bq.fs* 中,按 *Browse* 按钮并上传 ti.com 提供的加密 bq.fs 文件。这个加密文件是用户 可以从 ti.com 下载的默认 .bq.fs。

Copyright © 2025 Texas Instruments Incorporated

4. 按 Read FS from Data Memory,将闪存存储器内容保存到文件中。等待 BQStudio 屏幕左下角显示 Operation executed successfully 消息。

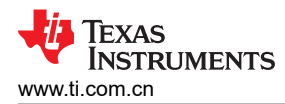

### 4.1.6 高级命令 SMB 画面

按下 *Advanced Comm SMB* 按钮,选择 "Advanced SMB Comm" 窗口。凭借该工具,可使用 SMB 和 "Manufacturing Access" 命令访问参数。请参阅图 4-6。

|                                                                                                    | -       |        |
|----------------------------------------------------------------------------------------------------|---------|--------|
| Registers Total Memory Advanced Comm SMB A Acalibration & Chemistry & Programming                                                                                                    |         |        |
|                                                                                                    |         |        |
| Idvanced Comm                                                                                                    |         |        |
| Config<br>Target Address 17 23<br>(Hex) (Dec)                                                                                                    |         |        |
| Word Read/Write       Command     Word       Send Cmd     08       (Hex) (Dec)                                                                                                    |         |        |
| Read Word         06         6         0x         FFFF           (Hex) (Dec)         (Hex)         (Hex |         |        |
| Write Word         00         0         0x         0006           (Hex)         (Dec)                                                                                                    |         |        |
| Block Read/Write                                                                                                    |         |        |
| Block         Type           Read Block         0         0           (Hex) (Dec)         0x         1                                                                                                    |         |        |
| Write Block                                                                                                    |         |        |
| ASCI                                                                                                    |         |        |
| Transaction Log                                                                                                    |         |        |
| TimeSta Target Opera Com Length Data (Hex-Value)                                                                                                    | Status  | ^      |
| 2024-05 17 Rd W 09 2 1D88                                                                                                    | Success | -      |
| 2024-00 17 VVF VV 00 2 0021                                                                                                    | Success | $\sim$ |

#### 图 4-6. 高级命令 SMB 画面

## 示例:

读取 SMB 命令。

- 读取 SBData 电压 (0x09)
  - SMBus 读字。命令 = 0x09
  - 字=0x3A7B,对应于14971mV的十六进制值

发送 MAC Gauging() 以通过 ManufacturerAccess() 启用 IT。

- 在禁用 Impedance Track<sup>™</sup> 的情况下,将 Gauging() (0x0021) 发送至 ManufacturerAccess()。
  - SMBus 写字。命令 = 0x00。数据 = 00 21

通过 ManufacturerAccess() 读取 Chemical ID() (0x0006)

- 将 Chemical ID() 发送给 ManufacturerAccess()
  - SMBus 写入块。命令 = 0x44。发送的数据 = 00 06
- 从 ManufacturerData() 读取结果
  - SMBus 读块。命令 = 0x44。读取的数据 = 06 00 10 12
  - 即为 0x1210, chem ID 1210

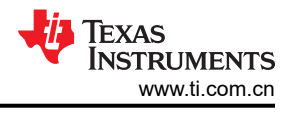

## 5 IT-DZT 电量监测指南

## 5.1 什么是 Dynamic Z-Track™ (IT-DZT)?

Dynamic Z-Track<sup>™</sup> (IT-DZT) 是 Impedance Track<sup>™</sup> (IT) 的扩展,用于精确监测可变负载条件下的电池状况。IT-DZT 为存在负载电流波动的应用提供可靠的性能和更长的电池寿命,例如电动工具、无人机和英特尔® 睿频加速 技术等。本节概述了作为 IT 扩展的 IT-DZT 算法。

## 5.2 IT-DZT 概述

IT-DZT 算法是在 IT 算法的基础上构建的。因此,对 IT-DZT 电量监测所涉及的因素有基本的了解至关重要。IT 和 IT-DZT 电量监测算法使用放电深度 (DoD)、总化学容量 (Qmax) 和内部电芯电阻 R<sub>BAT</sub> (DoD、温度)等因素来 计算剩余容量和满电荷容量。

DOD 和 Qmax 更新时序显示了一个周期内的更新时序。经过 30 分钟的弛豫期后,每 100 秒读取一次 OCV 读数。OCV 读数与使用线性插值的预定义 OCV 表相关,从而得出 DoD。第一个 DoD 测量值为 DOD\_0。对于特定的电池化学成分,OCV 表保持不变。使用 DOD 公式可以找到后续的 DOD 测量值。

 $DOD = DOD_0 + \frac{Passed \ Charge}{Qmax}$ 

图 5-1. DOD 公式

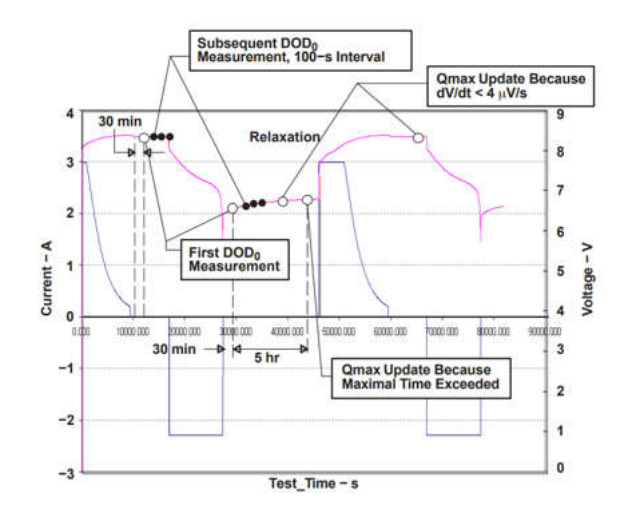

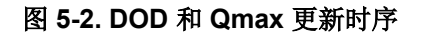

Qmax 是根据两个 DOD 读数 ( DOD1 和 DOD2 ) 更新的,在充电或放电循环之前和之后进行,然后使用 图 5-3 进行计算。

$$Qmax = \frac{\Delta Q(t_1, t_2)}{DoD(t_2) - DoD(t_1)}$$

## 图 5-3. Qmax 公式

如果更新的 Qmax 值对比上次更新的 Qmax 值大 30%,则进行滤波以避免跳变。请注意,仅当 t2 和 t1 之间的 DoD 变化大于已通过的电荷的 37% 时,才会发生 Qmax 更新。准确的 Qmax 测量对于准确的电量监测至关重 要。该电量监测计具有额外的 TI 专有安全防护装置,可在不利条件下防止更新 Qmax。

在一个放电周期中,根据欧姆定律,使用 OCV 曲线和测得的 IR 压降 (V) 之间的压降来计算电阻,如下面的负载 电压公式所示。

dV = V - OCV(DoD,T)R(DoD,T) = dV/I

#### 图 5-4. 负载电压公式

电阻值作为 DoD 和温度的函数,使用电阻因子 Ra 和 Rb 计算得出。使用电阻公式计算标准化电阻值。这些值在数据闪存中通过 Ra 表进行更新。每次超过 DoD 电荷的 11.1% 后,都会更新 Ra 表。一旦 DoD 达到 77.7%,就 会在每超过 3.3% DoD 电荷后进一步更新 Ra 表,总计更新 15 次 Ra。然后将更新存储在网格中,其中每个网格 点表示一个 DoD,如 Ra 网格表所示。

 $R(DoD,Tmp) = R_a(DoD,T)e^{R_b(DoD)(T-25)}$ 

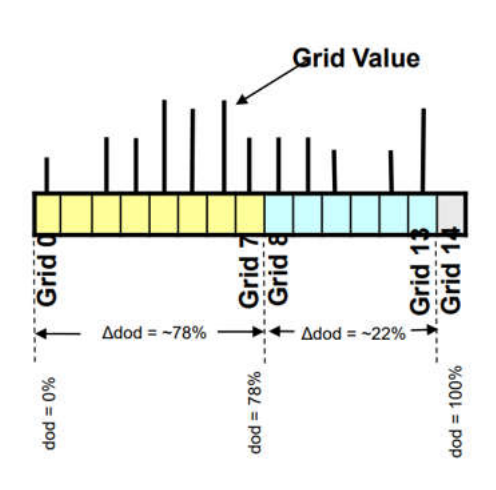

图 5-5. 电阻公式

#### 图 5-6. Ra 网格表

网格中的电阻估算值通过基于附近网格估算的回归来进一步细化。然后,优化的值用于缩放其余值,以供后续电阻更新。

IT 算法使用网格数组,分别通过电流检测和热敏电阻来测量平均电流 (lav) 和平均温度 (Tav)。这些测量值主要用于计算 Ra 更新。如果某些条目具有零值,则应用线性内插,并对新值求近似估计值。

TI Impedance Tracking 基于一种稳态模型来确定满电荷容量,包含一个用于对内部电芯电阻进行建模的电阻器。电池电阻会因老化和温度等因素而变化,而电池的化学容量会因老化而变化。

虽然 Impedance Tracking 电量监测计能够对保持一致的电流负载进行准确计量,但对于可变负载其准确度会降低。这是因为在放电例程期间,IT 电量监测计需要至少 500 秒(默认值)的稳定时间,以便准确测量和更新 Ra 表。在诸如电动工具和无人机等存在负载电流波动的应用中,由于 IT 电量监测计要等到找到能稳定达 500 秒的时刻才会更新 Ra 表,所以可能无法及时更新该表,这会导致电芯电阻被高估,而电池荷电状态 (SoC) 被低估。

Dynamic Z-Track<sup>™</sup> (IT-DZT) 通过采用一种更为精准地体现电池在负载状态下情况的模型,对 IT 技术加以拓展。 此过程是借助使用特定的电池参数来完成的,这些参数让它可以更精准地模拟电池的瞬态响应,且无需恒定的电 流负载或者长时间的弛豫期。该模型采用先进的算法,使用回归技术处理可变电流负载,通过选择反映电流实时

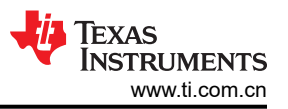

变化的输入数据来更新 Ra 表。这可以确保即使在显著的负载波动下,电阻值也保持准确。在恒定电流负载下, IT-DZT 模型的性能与 IT 模型类似。

下面的 图 5-7 显示了 IT 和 IT-DZT 增强型电池模型之间的比较。对于相同的负载,与 OCV + IR 压降模型相比, 增强型电池模型要准确得多。可以看出,IT 模型需要更长的稳定时间才能在放电周期后开始准确监测。

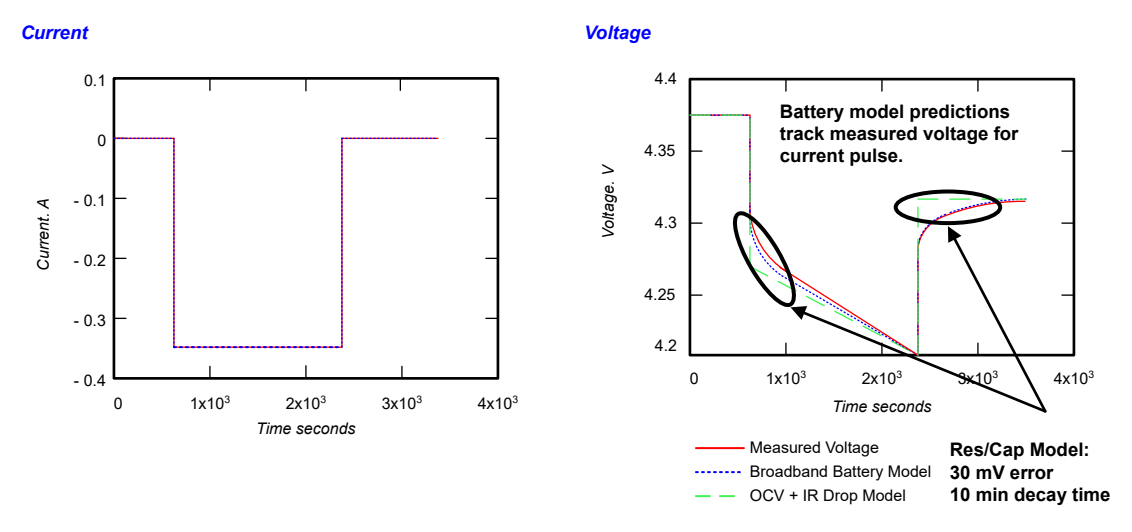

图 5-7. IT-DZT 和 IT 模拟模型

## 5.3 关键 IT-DZT 参数

BQ41Z50 按照技术参考手册中详细说明的默认设置进行配置。

本节概述了特定应用必须设置的最基本设置。其中包括一个简短的说明,可用作设置参数值的建议。在生产设置中,需要进行其他更新。

在动态负载的实现中,提供了示例配置。

[Gas Gauging][Design][Design Capacity mAh]:根据电池制造商的数据表来设置该值。这表示电芯的完全空载 标称容量。Design Capacity 应设置为并联的电芯数量\*单个电芯的 Design Capacity。

**[Gas Gauging][Design][Design Voltage]**: Design Voltage 必须设置为电池包的标称电压。对于多节电芯应用, 请注意 Design Voltage = (串联电芯数)\*标称电芯电压。电芯的标称电压可在其数据表中找到。

[Gas Gauging][Design][Design Capacity cWh]: 该值必须设置为 [Design Voltage] 与 [Design Capacity mAh] 的乘积。

```
[Gas Gauging][IT Cfg][Term Voltage]:这是空电池包电压,当处于该电压时,电量监测计会显示充电状态为 0%。该值应设置为系统所需的最小电压。对于 n 节串联应用,Term 电压应设置为 [Term Voltage] * n 节电芯。
```

**备注** 请注意,BQ41Z50还能够依据单个电池电芯的电压,将 SOC 报告为 0%。对于电芯的内阻各不相同, 并且在放电过程中会有一些电芯不均衡现象的应用而言,这一点很有用。请参阅 TRM 中 CELL\_TERM 位的 IT Gauging Configuration 寄存器说明。

[Advanced Charge Algorithm][Termination Config][Charge Term Taper Current]:务必将在电量监测计数据 闪存中编程的收尾电流设置为略高于充电器的收尾电流阈值,以便电量监测计在充电器停止充电之前检测到电池 已充满电。可以使用给定的公式设置此值。

[Gas Gauging][Current Thresholds][Dsg Current Threshold]:绝对电流值大于该阈值表示电量监测计正在放电。该值必须大于 Quit Current (绝对值)。

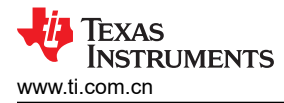

**[Gas Gauging][Current Threshold][Chg Current Threshold]:** 电流值大于该阈值表示电池正在充电。该值必 须小于 Taper Current。

**[Gas Gauging][Current Threshold][Quit Current Threshold]:** 绝对电流值小于该阈值表示电池处于 RELAX 模式。

备注

Taper Current > Chg Current Threshold > Quit Current

Dsg Current Threshold > Quit Current

**[Settings][Manufacturing][Mfg Status Init]:**确保将 Gauge\_EN 位设置为允许电量监测。建议将 FET\_EN 设置 为允许固件控制保护 FET ( CHG 和 DSG ) ,但这是可选操作。

备注 可以发送 FET\_EN 和 GAUGE\_EN 命令,轻松完成启用操作。

**[Settings][Configuration][Temperature Enable]:** 该值决定要使用的热敏电阻。设置相应的位以启用热敏电阻。温度测量是 **IT-DZT** 算法中使用的关键参数。务必确保该值得到了合理设置。热敏电阻必须牢固地固定在电芯上,以便热敏电阻进行准确的电芯温度测量。

备注

确保热敏电阻安装在其中一个电芯上。

[Settings][Configuration][Temperature Mode]:该值决定了所使用的热敏电阻模式。将相应的热敏电阻位设置为 Cell Temperature 模式。将其余未使用的热敏电阻位设置为 FET 温度模式。将其设置为零,启用热敏电阻,这些值将报告给 Temperature()0x08。将其设置为 1, 启用 FET 温度模式,这会禁止热敏电阻报告给 Temperature()0x08。

[Gas Gauging][State][Update Status]:发送 GAUGE\_EN 命令后,更新状态将等于 0x04,这意味着启用电量 监测。由于 IT-DZT ID 完全匹配,TI 将向客户提供 Qmax 值。用户可以将更新状态设置为 0x05。0x05 表示已得 知 Qmax。

[Gas Gauging][State][Qmax Cellx]: 对所需的 chemID 进行编程时,应自动填充这些值。如果尚未获得这些 值,请联系当地的 TI 代表,让 TI 电量监测专家提供这些值。

## 5.4 IT-DZT 化学成分详细信息

动态负载 (IT-DZT) 应用需要特定的 Chemistry ID,不同于标准 IT Chemistry ID。如果 TI 已经创建了 Chemistry ID 并且它具有高频数据(Turbo 模式),则 TI 可以使用高频数据来创建 IT-DZT ID。

如果尚未这样做,用户必须联系当地的现场应用工程师 (FAE),对电芯进行表征并格式化为 Chemistry ID。

用户对 IT-DZT-ChemID 进行编程后,所有 IT-DZT 曲线都将添加到化学成分设置中。用户仍需要确保正确配置 DZT 关键参数。

备注

对于 BQ41Z50 电量监测计,用户使用自定义的 IT-DZT ChemID 至关重要。如果可用电池化学成分列 表中未显示 ChemID,请在 https://www.ti.com/tool/GASGAUGECHEM-SW 上查看最新的化学成分更 新。

## 5.5 动态负载的实现 (IT-DZT)

本节使用 BQ41Z50 评估模块来重点介绍 IT-DZT 在动态负载下的优势。电池的特性如下表所示。这些参数对于配置电量监测计 (如前面几节中所述)至关重要。

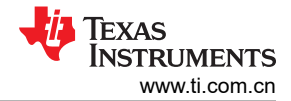

| 表:   | 5-1.    |
|------|---------|
| 电芯类型 | 锂离子     |
| 设计容量 | 4680mAh |
| 充电电压 | 4430mV  |
| 端子电压 | 3000mV  |
| 设计电压 | 3860mV  |

下表显示了该实现方案的 Data Memory 配置。这些参数可确保准确的电量监测和 IT-DZT 功能。

|                           | 备注               |                 |
|---------------------------|------------------|-----------------|
| 请注意 Term Voltage 和 Design | Voltage 是如何乘以3的。 | 用于该测试的应用为 3S1P。 |

| 表                                                                             | 5-2.    |
|-------------------------------------------------------------------------------|---------|
| [Gas Gauging][Current Thresholds][Dsg Current Threshold]                      | 100mA   |
| [Gas Gauging][Current Thresholds][Chg Current Threshold]                      | 50mA    |
| [Gas Gauging][IT Cfg][Term Voltage]                                           | 8100mV  |
| [Settings][Manufacturing][Mfg Status Init]                                    | 18      |
| [Advanced Charge Algorithm][Termination Config][Charge Term<br>Taper Current] | 269mA   |
| [Gas Gauging][Design][Design Capacity mAh]                                    | 4680mAh |
| [Gas Gauging][Design][Design Voltage]                                         | 11580mV |
| [Gas Gauging][Design][Design Capacity cWh]                                    | 5419cWh |
| [Gas Gauging][Current Thresholds][Quit Current Threshold]                     | 10mA    |

- 放电和充电电流阈值:分别设置为 100mA 和 50mA,以准确确定运行期间是放电模式还是充电模式。可根据 应用来设置这些参数。确保 DSG 和 CHG 电流阈值都大于退出电流阈值。退出电流保持为默认 10mA。
- Term voltage:设置为 2,700mV \* 3 节串联电芯:8100mV。在电池制造商数据表中,必须将该值设置为最低 电压或端子电压。
- Mfg Status Init:设置为 0x18。发送 GAUGE\_EN 和 FET\_EN 命令。
- Taper Current:根据 C/20 速率和 10% 开销,设置为 269mA。建议使用 C/20 收尾电流。但是,电量监测计 的收尾电流必须比充电器的收尾电流高 10-15%,以确保监测计在充电器切断充电电流之前能够平稳地终止充 电。
- Design Capacity:根据电芯数据表设置为 4,680mAh。
- Design Voltage:设置为 3,860mV × 3 节串联电芯 = 11,580mV。
- Design Capacity cWh:设置为 [Design Capacity]\*[Design Voltage] = 4,680mAh × 11,580mV ~= 5,419cWh。
- Update Status:设置为 0x05。Qmax 已知。

#### 备注

根据下面 Update Status 值的说明, Update Status 也可以设置为 0x06,因为电芯的内部电阻可通过创建 chemID 来获取。不过,该操作的目的是展示电量监测计如何准确跟踪动态负载下电芯的内部阻抗。

#### 备注

- Update Status = 0x04 -> 电量监测计已启用,但未得知 Qmax 和 Ra
- Update Status = 0x05 -> 电量监测计已启用,已得知 Qmax
- Update Status = 0x06 -> 电量监测计已启用,已得知 Qmax 和电阻
- Update Status = 0x0E -> 与 0x06 相同,但已得知额外的 Qmax (字段 Qmax)。

在 [Settings][Configuration] 下,将 [Temperature Enable] 设置到右侧的热敏电阻引脚。本例中使用了 TS1 引脚,因此 [Temperature Enable] 设置为 2。BQ41Z50EVM 有 4 个热敏电阻,必须根据实现方案中所用的热敏电阻引脚进行设置。必须禁用所有未使用的 TS 引脚。图 5-8 显示了启用相应 TS 引脚时的温度使能寄存器。

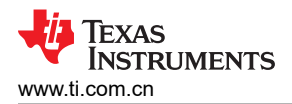

| Temp          | perature Mode |       |       |              |                      |          |          |          | hex        |
|---------------|---------------|-------|-------|--------------|----------------------|----------|----------|----------|------------|
| Ext 1<br>DA 0 | X             |       |       |              | Temperature Mod      | de       |          |          |            |
| _pac          |               | Bit 7 | Bit 6 | Bit 5        | Bit 4                | Bit 3    | Bit 2    | Bit 1    | Bit 0      |
| SOC           | MSB           | RSVD  | RSVD  | RSVD         | RSVD                 | RSVD     | RSVD     | RSVD     | RSVD       |
| Bala<br>IT Gi | LSB           | RSVD  | RSVD  | USER_TS Mode | TS4 Mode             | TS3 Mode | TS2 Mode | TS1 Mode | TSInt Mode |
| П Gi<br>П Gi  |               |       |       | 1            | Write to Data Memory | ory      |          |          |            |

图 5-8. 温度使能寄存器

TS1 是唯一安装在电池上并用于测量电芯温度的热敏电阻。禁用所有其他热敏电阻引脚,以防止其他温度读数产 生干扰。在 [Settings][Configuration][Temperature Mode] 下,将 TS1 模式位清除为 Cell Temperature 模 式,并将所有其他 TSn 模式设置为 FET Temperature mode。

使用"Commands"选项卡,重置电量监测计以清除 VOK 并临时设置 RDIS。在开始一个周期之前,要确保电芯 平衡,以避免放电深度 (DoD)、充电状态 (SoC) 读数不准确,甚至可能无法获取 Qmax 更新。建议在第一个周期 期间设置 RDIS,以防止电量监测计在获取 Qmax 更新之前更新电阻。

**备注** 或者,如果 Qmax 已知并且电池已充满电,则用户可以让 RDIS 位保持清零 (方法是不发送 RESET 命 令),并允许在第一个放电周期中得知电阻。

该实现方案利用 Arbin 电池测试仪,根据预定义的计划来执行充放电周期。此 IT-DZT 测试的自定义时间表包括充电、静息、放电及脉冲负载,以模拟快速充电和放电序列。下面的 图 5-9 说明了充电-静息-放电周期。在放电例程期间,Ra 值会更新,波动的负载有助于确定电量监测计是否准确捕获电阻变化。通过监测这些快速转换,可以评估电量监测计是否有效接收和处理了电阻更新,从而确保在任意负载条件下实现准确的性能。

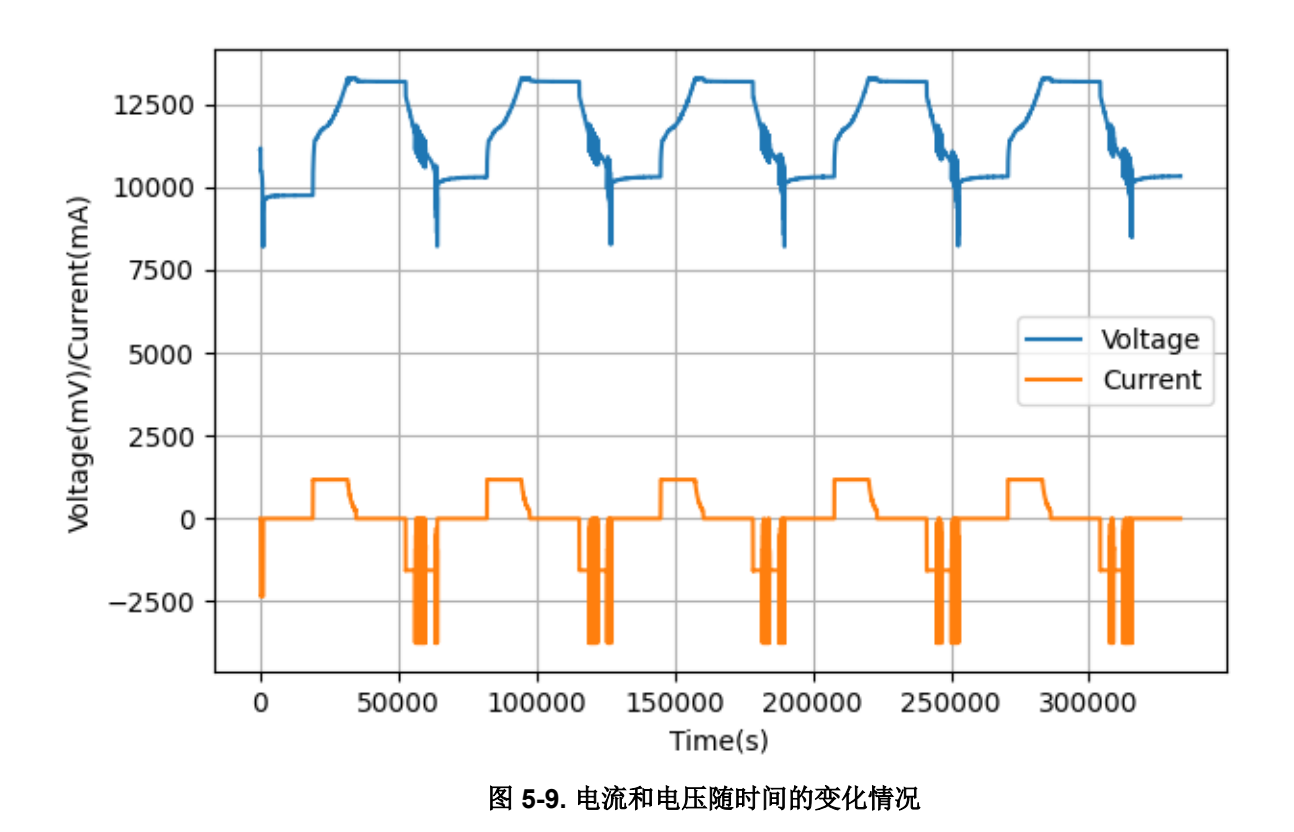

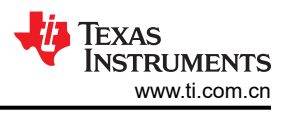

## 5.6 结果

下图显示了在上一节中描述的 IT-DZT 示例实现过程中得到的各种指标。

下面的 图 5-11 显示了动态放电负载下的容量精度预测。请注意 SOC 误差百分比如何在 2% 以内。

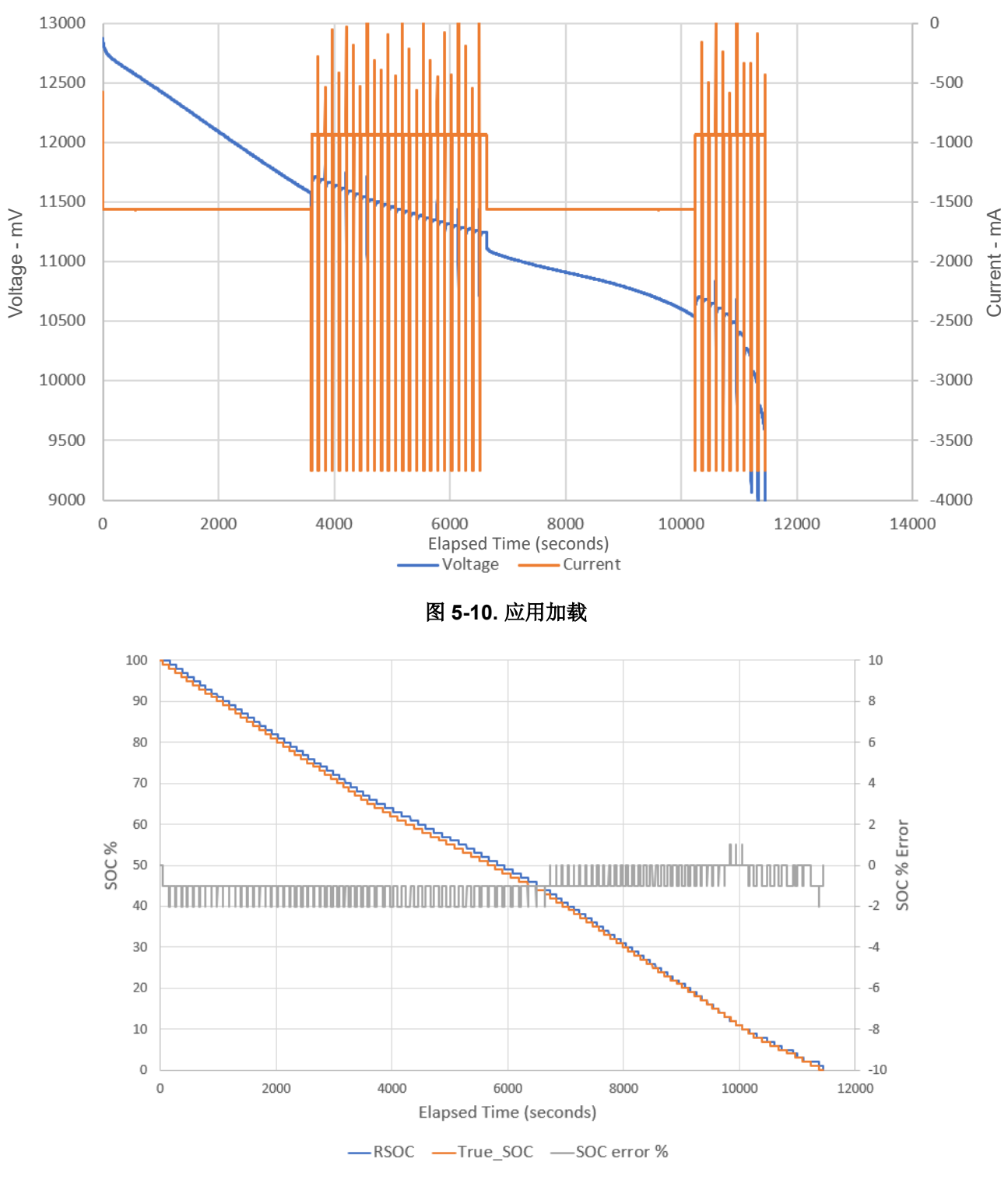

图 5-11. SOC 精度

有关整个周期中的剩余容量和满电容量图,请参阅图 5-12。请注意,FCC 在第一个周期结束之前无法达到精确的程度。请注意,FCC 在所有放电周期内保持大致相同。

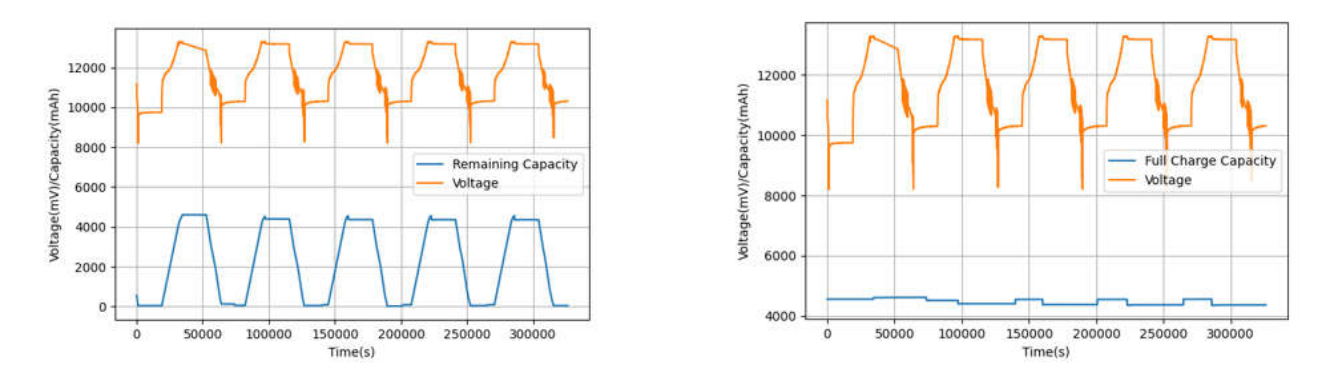

## 图 5-12. 剩余容量和 FCC 估算

下面 图 5-13 中左侧的表显示了循环开始时的 Ra 表,这些是在使用 bqStudio 对 chemID 进行编程后被编程到电量监测计的默认值。右侧的表包含对 Ra 表所做的更新。各个电芯 R\_a 标志更新为 0x0055,这意味着电芯阻抗和 Qmax 已更新并正在使用该表。左表所示内容为测试前的情况。右表所示内容为测试后的情况。

| Ra Table, R_a0, Cell0 R_a flag, ff55, -<br>Ra Table, R_a0, Cell0 R_a 0, 186, mOhm                                                                                                    |   |
|----------------------------------------------------------------------------------------------------|---|
| Ra Table, R_a0, Cell0 R_a 0, 186, mOhm                                                                                                    |   |
| D- T-11- D -0 C-110 D - 1 02 -01-                                                                                                    |   |
| IKA JADIE.K AU.LEIIU K A 1.92.MUNM                                                                                                    |   |
| Ra Table, R a0, Cell0 R a 2,95, m0hm                                                                                                    |   |
| Ra Table, R a0, Cell0 R a 3, 111, mOhm                                                                                                    |   |
| Ra Table R a0 Cello R a 4,130 mOhm                                                                                                    |   |
| Pa Table P a0 Cello P a 5 91 m0hm                                                                                                    |   |
| Pa Tabla P an Callo P a 5 102 m0hm                                                                                                    |   |
| Pa Table P a0 Cello P a 7 94 m0hm                                                                                                    |   |
| Pa Table P a0 Cello P a 8 95 m0hm                                                                                                    |   |
| Pa Table P a0 Callo P a 0.07 mohm                                                                                                    |   |
| Da Table D an Callo D a 10 00 mohm                                                                                                    |   |
| Da Table R ad, Cello R a 10,99, monim                                                                                                    |   |
| Ra Table, R ab, Cello R a 11, 94, monm                                                                                                    |   |
| Ra Table, R_a0, Cello R_a 12, 124, monm                                                                                                    |   |
| Ra Table, R_a0, Cello R_a 15, 195, monm                                                                                                    |   |
| Ra Table, R_a0, Cello R_a 14, 224, monm                                                                                                    |   |
| Ra Table, R_al, Celli R_a flag, ff55, -                                                                                                    |   |
| Ra Table, R_al, Celli R_a 0,186, mOhm                                                                                                    |   |
| Ra Table, R_a1, Cell1 R_a 1,92, mOhm                                                                                                    |   |
| Ra Table, R_a1, Cell1 R_a 2,95, mOhm                                                                                                    |   |
| Ra Table, R_a1, Cell1 R_a 3, 111, mOhm                                                                                                    |   |
| Ra Table, R_a1, Cell1 R_a 4,130, mOhm                                                                                                    |   |
| Ra Table, R_a1, Cell1 R_a 5,91, mOhm                                                                                                    |   |
| Pa Table P al Celli P a 6 102 mOhm                                                                                                    |   |
| na rabicja aljecili a a ojiozjmorm                                                                                                    | - |
| Ra Table, R al. Celli R a 8.95.m0hm                                                                                                    |   |
| Ra Table,R_a1,Cell1 R_a 8,95,mOhm<br>Ra Table,R_a1,Cell1 R_a 8,95,mOhm<br>Ra Table,R_a1,Cell1 R_a 9,97,mOhm                                                                                                    |   |
| Ra Table, al, Celli R_a 8,95,mOhm<br>Ra Table, R_ai, Celli R_a 9,97,mOhm<br>Ra Table, R_ai, Celli R_a 9,97,mOhm<br>Ra Table, Rai, Celli R_a 10,99,mOhm                                                                                                    |   |
| Ra Table, R_al, Celli R_a 8,95,mOhm<br>Ra Table, R_al, Celli R_a 8,95,mOhm<br>Ra Table, R_al, Celli R_a 9,97,mOhm<br>Ra Table, R_al, Celli R_a 10,99,mOhm<br>Ra Table, R_al, Celli R_a 11,94 mOhm                                                                                                    |   |
| Ra Table,R_a1,Cell1 R_a 0,100,m0hm<br>Ra Table,R_a1,Cell1 R_a 8,95,m0hm<br>Ra Table,R_a1,Cell1 R_a 9,97,m0hm<br>Ra Table,R_a1,Cell1 R_a 10,99,m0hm<br>Ra Table,R_a1,Cell1 R_a 11,94,m0hm<br>Ra Table R_a1,Cell1 R_a 12,42 m0hm                                                                                                    |   |
| Ra Table, R aj, Celli R a 8,955, mohm<br>Ra Table, R aj, Celli R a 8,95, mohm<br>Ra Table, R aj, Celli R a 9,97, mohm<br>Ra Table, R aj, Celli R a 11,94, mohm<br>Ra Table, R aj, Celli R a 11,94, mohm<br>Ra Table, R aj, Celli R a 11,94, mohm<br>Ra Table, R aj, Celli R a 13,155, mohm                                                                                                    |   |
| Ra Table, R_al, Cell1 R_a 0, 20, mohm<br>Ra Table, R_al, Cell1 R_a 9,97, mohm<br>Ra Table, R_al, Cell1 R_a 9,97, mohm<br>Ra Table, R_al, Cell1 R_a 10, 99, mohm<br>Ra Table, R_al, Cell1 R_a 12, 124, mohm<br>Ra Table, R_al, Cell1 R_a 13, 195, mohm<br>Ra Table, R_al, Cell1 R_a 13, 195, mohm                                                                                                    |   |
| Ra Table, R_a1, Cell1 R_a 0,102, mohm<br>Ra Table, R_a1, Cell1 R_a 8,95, mOhm<br>Ra Table, R_a1, Cell1 R_a 9,97, mOhm<br>Ra Table, R_a1, Cell1 R_a 10,99, mOhm<br>Ra Table, R_a1, Cell1 R_a 11,94, mOhm<br>Ra Table, R_a1, Cell1 R_a 12,124, mOhm<br>Ra Table, R_a1, Cell1 R_a 13,195, mOhm<br>Ra Table, R_a1, Cell1 R_a 14,224, mOhm<br>Ra Table, R_a1, Cell1 R_a 14,224, mOhm                                                                                                    |   |
| Ra Table, R. aj, Celli R. a. 8,95, mOhm<br>Ra Table, R. aj, Celli R. a. 8,95, mOhm<br>Ra Table, R. aj, Celli R. a. 19,99, mOhm<br>Ra Table, R. aj, Celli R. a. 19,99, mOhm<br>Ra Table, R. aj, Celli R. a. 19,4, mOhm<br>Ra Table, R. aj, Celli R. a. 12, 124, mOhm<br>Ra Table, R. aj, Celli R. a. 13, 195, mOhm<br>Ra Table, R. aj, Celli R. a 14, 224, mOhm<br>Ra Table, R. aj, Celli R. a. 14, 224, mOhm<br>Ra Table, R. aj, Celli R. a. 14, 224, mOhm<br>Ra Table, R. aj, Celli R. a. 14, 224, mOhm                                                                                                    |   |
| Ra Table, R_al, Cell1 R_a 0,100, mohm<br>Ra Table, R_al, Cell1 R_a 9,97, mohm<br>Ra Table, R_al, Cell1 R_a 9,97, mohm<br>Ra Table, R_al, Cell1 R_a 10,99, mohm<br>Ra Table, R_al, Cell1 R_a 12, 124, mohm<br>Ra Table, R_al, Cell1 R_a 13, 195, mohm<br>Ra Table, R_al, Cell1 R_a 14, 224, mohm<br>Ra Table, R_al, Cell2 R_a 14, 224, mohm<br>Ra Table, R_al, Cell2 R_a 14, 224, mohm<br>Pa Table, R_al, Cell2 R_a 0, 186, mohm<br>Pa Table, R_al, Cell2 R_a 0, 186, mohm                                                                                                    |   |
| Ra Table, R. aj, Celli R. a 8,955, mohm<br>Ra Table, R. aj, Celli R. a 8,957, mohm<br>Ra Table, R. aj, Celli R. a 10,959, mohm<br>Ra Table, R. aj, Celli R. a 10,959, mohm<br>Ra Table, R. aj, Celli R. a 12,124, mohm<br>Ra Table, R. aj, Celli R. a 13,195, mohm<br>Ra Table, R. aj, Celli R. a 14,224, mohm<br>Ra Table, R. aj, Celli R. a 14,224, mohm<br>Ra Table, R. aj, Celli R. a 14,224, mohm<br>Ra Table, R. aj, Celli R. a 13,195, mohm<br>Ra Table, R. aj, Celli R. a 14,224, mohm<br>Ra Table, R. aj, Celli R. a 14,224, mohm<br>Ra Table, R. aj, Celli R. a 19,25, mohm<br>Ra Table, R. aj, Celli R. a 19,20, mohm                                                                                                    |   |
| Ra Table, R. al, Celli R. a 8,95, mOhm<br>Ra Table, R. al, Celli R. a 8,95, mOhm<br>Ra Table, R. al, Celli R. a 19,99, mOhm<br>Ra Table, R. al, Celli R. a 11,94, mOhm<br>Ra Table, R. al, Celli R. a 11,94, mOhm<br>Ra Table, R. al, Celli R. a 12,124, mOhm<br>Ra Table, R. al, Celli R. a 13,195, mOhm<br>Ra Table, R. al, Celli R. a 14,224, mOhm<br>Ra Table, R. al, Celli R. a 14,224, mOhm<br>Ra Table, R. al, Celli R. a 13,185, mOhm<br>Ra Table, R. al, Celli R. a 13,186, mOhm<br>Ra Table, R. al, Celli R. a 1,224, mOhm<br>Ra Table, R. al, Celli R. a 12,24, mOhm<br>Ra Table, R. al, Celli R. a 12,20, mOhm<br>Ra Table, R. al, Celli R. a 12,95, mOhm                                                                                                    |   |
| Ra Table, R_a1, Cell1 R_a 0, 20, mohm<br>Ra Table, R_a1, Cell1 R_a 9,97, mohm<br>Ra Table, R_a1, Cell1 R_a 9,97, mohm<br>Ra Table, R_a1, Cell1 R_a 10, 99, mohm<br>Ra Table, R_a1, Cell1 R_a 12, 124, mohm<br>Ra Table, R_a1, Cell1 R_a 12, 124, mohm<br>Ra Table, R_a2, Cell1 R_a 13, 195, mohm<br>Ra Table, R_a2, Cell2 R_a 1, 42, 24, mohm<br>Ra Table, R_a2, Cell2 R_a 1, 42, mohm<br>Ra Table, R_a2, Cell2 R_a 1, 42, mohm<br>Ra Table, R_a2, Cell2 R_a 1, 92, mohm<br>Ra Table, R_a2, Cell2 R_a 3, 92, mohm<br>Ra Table, R_a2, Cell2 R_a 3, 111, mohm<br>Ra Table, R_a2, Cell2 R_a 3, 111, mohm                                                                                                    |   |
| Ra Table, R. aj, Celli R. a 8,95, mohm<br>Ra Table, R. aj, Celli R. a 8,95, mohm<br>Ra Table, R. aj, Celli R. a 19,95, mohm<br>Ra Table, R. aj, Celli R. a 19,94, mohm<br>Ra Table, R. aj, Celli R. a 11,94, mohm<br>Ra Table, R. aj, Celli R. a 12, 124, mohm<br>Ra Table, R. aj, Celli R. a 13, 195, mohm<br>Ra Table, R. aj, Celli R. a 14, 224, mohm<br>Ra Table, R. aj, Celli R. a 14, 224, mohm<br>Ra Table, R. aj, Celli R. a 1,92, mohm<br>Ra Table, R. aj, Celli R. a 1,92, mohm<br>Ra Table, R. aj, Celli R. a 1,92, mohm<br>Ra Table, R. aj, Celli R. a 1,92, mohm<br>Ra Table, R. aj, Celli R. a 1,92, mohm<br>Ra Table, R. aj, Celli R. a 3,95, mohm<br>Ra Table, R. aj, Celli R. a 3,95, mohm                                                                                                    |   |
| Ra Table, R. a1, Cell R. a 6, 95, mOhm<br>Ra Table, R. a1, Cell R. a 8, 95, mOhm<br>Ra Table, R. a1, Cell R. a 19, 97, mOhm<br>Ra Table, R. a1, Cell R. a 11, 94, mOhm<br>Ra Table, R. a1, Cell R. a 11, 94, mOhm<br>Ra Table, R. a1, Cell R. a 12, 124, mOhm<br>Ra Table, R. a1, Cell R. a 13, 195, mOhm<br>Ra Table, R. a1, Cell R. a 14, 224, mOhm<br>Ra Table, R. a2, Cell R. a 14, 224, mOhm<br>Ra Table, R. a2, Cell R. a 13, 186, mOhm<br>Ra Table, R. a2, Cell R. a 13, 186, mOhm<br>Ra Table, R. a2, Cell R. a 12, 29, mOhm<br>Ra Table, R. a2, Cell R. a 3, 111, mOhm<br>Ra Table, R. a2, Cell R. a 3, 111, mOhm<br>Ra Table, R. a2, Cell R. a 3, 95, mOhm                                                                                                    |   |
| Ra Table, R. aj, Cell II. Ra 8, 955, mohm<br>Ra Table, R. aj, Cell II. Ra 8, 955, mohm<br>Ra Table, R. aj, Cell II. Ra 10, 95, mohm<br>Ra Table, R. aj, Cell II. Ra 11, 94, mohm<br>Ra Table, R. aj, Cell II. Ra 11, 94, mohm<br>Ra Table, R. aj, Cell II. Ra 12, 124, mohm<br>Ra Table, R. aj, Cell II. Ra 13, 195, mohm<br>Ra Table, R. aj, Cell II. Ra 14, 224, mohm<br>Ra Table, R. aj, Cell II. Ra 14, 224, mohm<br>Ra Table, R. aj, Cell II. Ra 14, 224, mohm<br>Ra Table, R. aj, Cell II. Ra 13, 195, mohm<br>Ra Table, R. aj, Cell II. Ra 1, 92, mohm<br>Ra Table, R. aj, Cell II. Ra 1, 92, mohm<br>Ra Table, R. aj, Cell II. Ra 3, 111, mohm<br>Ra Table, R. aj, Cell II. Ra 3, 111, mohm<br>Ra Table, R. aj, Cell II. Ra 4, 136, mohm<br>Ra Table, R. aj, Cell II. Ra 5, 91, mohm                                                                                                    |   |
| Ra Table, R. aj,Celli R. a. 8,95, mOhm<br>Ra Table, R. aj,Celli R. a. 8,95, mOhm<br>Ra Table, R. aj,Celli R. a. 19,95, mOhm<br>Ra Table, R. aj,Celli R. a. 19,94, mOhm<br>Ra Table, R. aj,Celli R. a. 19,94, mOhm<br>Ra Table, R. aj,Celli R. a. 19,195, mOhm<br>Ra Table, R. aj,Celli R. a. 195, mOhm<br>Ra Table, R. aj,Celli R. a. 192, mOhm<br>Ra Table, R. az,Celli R. a. 192, mOhm<br>Ra Table, R. az,Celli R. a. 192, mOhm<br>Ra Table, R. az,Celli R. a. 192, mOhm<br>Ra Table, R. az,Celli R. a. 192, mOhm<br>Ra Table, R. az,Celli R. a. 2,95, mOhm<br>Ra Table, R. az,Celli R. a. 4,130, mOhm<br>Ra Table, R. az,Celli R. a. 4,130, mOhm<br>Ra Table, R. az,Celli R. a. 5,91, mOhm<br>Ra Table, R. az,Celli R. a. 5,91, mOhm<br>Ra Table, R. az,Celli R. a. 5,91, mOhm                                                                                                    |   |
| Ra Table, R a1, Cell R a 0, 26, mohm<br>Ra Table, R a1, Cell R a 8, 95, mohm<br>Ra Table, R a1, Cell R a 9, 97, mohm<br>Ra Table, R a1, Cell R a 19, 99, mohm<br>Ra Table, R a1, Cell R a 11, 94, mohm<br>Ra Table, R a1, Cell R a 11, 94, mohm<br>Ra Table, R a1, Cell R a 11, 124, mohm<br>Ra Table, R a1, Cell R a 14, 224, mohm<br>Ra Table, R a2, Cell R a 12, 224, mohm<br>Ra Table, R a2, Cell R a 13, 186, mohm<br>Ra Table, R a2, Cell R a 13, 224, mohm<br>Ra Table, R a2, Cell R a 12, 224, mohm<br>Ra Table, R a2, Cell R a 13, 186, mohm<br>Ra Table, R a2, Cell R a 13, 136, mohm<br>Ra Table, R a2, Cell R a 3, 111, mohm<br>Ra Table, R a2, Cell R a 3, 113, mohm<br>Ra Table, R a2, Cell R a 4, 913, mohm<br>Ra Table, R a2, Cell R a 4, 91, 30, mohm<br>Ra Table, R a2, Cell R a 6, 102, mohm<br>Ra Table, R a2, Cell R R a 5, 91, mohm<br>Ra Table, R a2, Cell R R a 5, 91, mohm<br>Ra Table, R a2, Cell R R a 5, 91, mohm                                                                                                    |   |
| Ra Table, R. aj, Celli R. a 8,95, mohm<br>Ra Table, R. aj, Celli R. a 8,95, mohm<br>Ra Table, R. aj, Celli R. a 10,99, mohm<br>Ra Table, R. aj, Celli R. a 10, 99, mohm<br>Ra Table, R. aj, Celli R. a 12, 124, mohm<br>Ra Table, R. aj, Celli R. a 13, 195, mohm<br>Ra Table, R. aj, Celli R. a 14, 224, mohm<br>Ra Table, R. aj, Celli R. a 13, 195, mohm<br>Ra Table, R. aj, Celli R. a 13, 195, mohm<br>Ra Table, R. aj, Celli R. a 13, 195, mohm<br>Ra Table, R. aj, Celli R. a 13, 195, mohm<br>Ra Table, R. aj, Celli R. a 13, 195, mohm<br>Ra Table, R. aj, Celli R. a 1, 324, mohm<br>Ra Table, R. aj, Celli R. a 1, 92, mohm<br>Ra Table, R. aj, Celli R. a 4, 136, mohm<br>Ra Table, R. aj, Celli R. a 4, 136, mohm<br>Ra Table, R. aj, Celli R. a 5, 102, mohm<br>Ra Table, R. aj, Celli R. a 7, 94, mohm<br>Ra Table, R. aj, Celli R. a 10, 99, mohm                                                                                                    |   |
| Ra Table, R. aj,Celli R. a 8,95, mOhm<br>Ra Table, R. aj,Celli R. a 8,95, mOhm<br>Ra Table, R. aj,Celli R. a 19,99, mOhm<br>Ra Table, R. aj,Celli R. a 19,99, mOhm<br>Ra Table, R. aj,Celli R. a 19,94, mOhm<br>Ra Table, R. aj,Celli R. a 12,124, mOhm<br>Ra Table, R. aj,Celli R. a 12,124, mOhm<br>Ra Table, R. aj,Celli R. a 1,224, mOhm<br>Ra Table, R. aj,Celli R. a 1,224, mOhm<br>Ra Table, R. aj,Celli R. a 1,92, mOhm<br>Ra Table, R. aj,Celli R. a 1,92, mOhm<br>Ra Table, R. aj,Celli R. a 1,92, mOhm<br>Ra Table, R. aj,Celli R. a 1,92, mOhm<br>Ra Table, R. aj,Celli R. a 1,92, mOhm<br>Ra Table, R. aj,Celli R. a 4,130, mOhm<br>Ra Table, R. aj,Celli R. a 4,130, mOhm<br>Ra Table, R. aj,Celli R. a 5,91, mOhm<br>Ra Table, R. aj,Celli R. a 5,91, mOhm<br>Ra Table, R. aj,Celli R. a 5,91, mOhm<br>Ra Table, R. aj,Celli R. a 7,94, mOhm<br>Ra Table, R. aj,Celli R. a 10,99, mOhm<br>Ra Table, R. aj,Celli R. a 10,99, mOhm                                                                                                    |   |
| Ra Table, R. aj, Celli R. a 8,95, mohm<br>Ra Table, R. aj, Celli R. a 8,95, mohm<br>Ra Table, R. aj, Celli R. a 10,99, mohm<br>Ra Table, R. aj, Celli R. a 11,94, mohm<br>Ra Table, R. aj, Celli R. a 11,94, mohm<br>Ra Table, R. aj, Celli R. a 12,124, mohm<br>Ra Table, R. aj, Celli R. a 13,195, mohm<br>Ra Table, R. aj, Celli R. a 13,195, mohm<br>Ra Table, R. aj, Celli R. a 14,224, mohm<br>Ra Table, R. aj, Celli R. a 13,86, mohm<br>Ra Table, R. aj, Celli R. a 195, mohm<br>Ra Table, R. aj, Celli R. a 1,92, mohm<br>Ra Table, R. aj, Celli R. a 1,92, mohm<br>Ra Table, R. aj, Celli R. a 3,111, mohm<br>Ra Table, R. aj, Celli R. a 3,111, mohm<br>Ra Table, R. aj, Celli R. a 3,111, mohm<br>Ra Table, R. aj, Celli R. a 3,111, mohm<br>Ra Table, R. aj, Celli R. a 3,91, mohm<br>Ra Table, R. aj, Celli R. a 6,102, mohm<br>Ra Table, R. aj, Celli R. a 8,95, mohm<br>Ra Table, R. aj, Celli R. a 19,95, mohm<br>Ra Table, R. aj, Celli R. a 19,95, mohm<br>Ra Table, R. aj, Celli R. a 19,99, mohm<br>Ra Table, R. aj, Celli R. a 19,99, mohm                                                                                                    |   |
| Ra Table, R. aj, Cell II. Ra 8, 8, 5, mohm<br>Ra Table, R. aj, Cell II. Ra 8, 9, 5, mohm<br>Ra Table, R. aj, Cell II. Ra 18, 99, mohm<br>Ra Table, R. aj, Cell II. Ra 11, 94, mohm<br>Ra Table, R. aj, Cell II. Ra 11, 94, mohm<br>Ra Table, R. aj, Cell II. Ra 11, 94, mohm<br>Ra Table, R. aj, Cell II. Ra 11, 924, mohm<br>Ra Table, R. aj, Cell II. Ra 14, 224, mohm<br>Ra Table, R. aj, Cell II. Ra 14, 224, mohm<br>Ra Table, R. aj, Cell II. Ra 14, 224, mohm<br>Ra Table, R. aj, Cell II. Ra 14, 224, mohm<br>Ra Table, R. aj, Cell II. Ra 14, 92, mohm<br>Ra Table, R. aj, Cell II. Ra 14, 92, mohm<br>Ra Table, R. aj, Cell II. Ra 3, 95, mohm<br>Ra Table, R. aj, Cell II. Ra 3, 95, mohm<br>Ra Table, R. aj, Cell II. Ra 3, 91, mohm<br>Ra Table, R. aj, Cell II. Ra 3, 91, mohm<br>Ra Table, R. aj, Cell II. Ra 3, 93, mohm<br>Ra Table, R. aj, Cell II. Ra 3, 95, mohm<br>Ra Table, R. aj, Cell II. Ra 10, 99, mohm<br>Ra Table, R. aj, Cell II. Ra 10, 99, mohm<br>Ra Table, R. aj, Cell II. Ra 10, 99, mohm<br>Ra Table, R. aj, Cell II. Ra 10, 99, mohm<br>Ra Table, R. aj, Cell II. Ra 10, 99, mohm<br>Ra Table, R. aj, Cell II. Ra 11, 94, mohm<br>Ra Table, R. aj, Cell II. Ra 11, 94, mohm<br>Ra Table, R. aj, Cell II. Ra 11, 94, mohm |   |

| Ra Table, R a0, Cell0 R a flag, 55, -                                                                                                    |   |
|----------------------------------------------------------------------------------------------------|---|
| Ra Table, R_a0, Cell0 R_a 0, 184, mOhm                                                                                                    |   |
| Ra Table, R a0, Cell0 R a 1,91, mOhm                                                                                                    |   |
| Ra Table, R a0, Cell0 R a 2,90, mOhm                                                                                                    |   |
| Ra Table, R a0, Cell0 R a 3, 100, mOhm                                                                                                    |   |
| Ra Table, R a0, Cell0 R a 4, 115, mOhm                                                                                                    |   |
| Ra Table, R a0, Cell0 R a 5, 79, mOhm                                                                                                    |   |
| Ra Table, R a0, Cell0 R a 6,96, mOhm                                                                                                    |   |
| Ra Table, R a0, Cell0 R a 7,97, mOhm                                                                                                    |   |
| Ra Table, R a0, Cell0 R a 8, 104, mOhm                                                                                                    |   |
| Ra Table,R a0,Cell0 R a 9,109,m0hm                                                                                                    |   |
| Ra Table, R a0, Cell0 R a 10, 113, mOhm                                                                                                    |   |
| Ra Table, R a0, Cell0 R a 11, 118, mOhm                                                                                                    |   |
| Ra Table, R a0, Cell0 R a 12, 164, mOhm                                                                                                    |   |
| Ra Table, R a0. Cell0 R a 13, 307, mOhm                                                                                                    |   |
| Ra Table, R a0, Cell0 R a 14, 350, mOhm                                                                                                    |   |
| Ra Table, R al. Celli R a flag, 55                                                                                                    |   |
| Ra Table, R al. Celli R a 0, 180, mOhm                                                                                                    |   |
| Ra Table, R al. Celli R a 1.89, mOhm                                                                                                    |   |
| Ra Table, R al. Celli R a 2,87, mOhm                                                                                                    |   |
| Ra Table, R al. Celli R a 3.96.mOhm                                                                                                    |   |
| Ra Table, R al. Cell1 R a 4, 111, m0hm                                                                                                    |   |
| Ra Table R al Celli R a 5.76 mOhm                                                                                                    |   |
| no rubicji orjectiti i o ojrojioni                                                                                                    |   |
| Ra Table R at Cell1 R a 6 93 mObm                                                                                                    |   |
| Ra Table,R_a1,Cell1 R_a 6,93,mOhm                                                                                                    | _ |
| Ra Table,R_a1,Cell1 R_a 6,93,mOhm<br>Ra Table,R_a1,Cell1 R_a 8,101,mOhm                                                                                                    | - |
| Ra Table,R_a1,Cell1 R_a 6,93,mOhm<br>Ra Table,R_a1,Cell1 R_a 8,101,mOhm<br>Ra Table,R_a1,Cell1 R_a 9,105,mOhm                                                                                                    | - |
| Ra Table,R_a1,Cell1 R_a 6,93,mOhm<br>Ra Table,R_a1,Cell1 R_a 8,101,mOhm<br>Ra Table,R_a1,Cell1 R_a 9,105,mOhm<br>Ra Table,R_a1,Cell1 R_a 10,110,mOhm                                                                                                    |   |
| Ra Table,R_a1,Cell1 R_a 6,93,mOhm<br>Ra Table,R_a1,Cell1 R_a 8,101,mOhm<br>Ra Table,R_a1,Cell1 R_a 9,105,mOhm<br>Ra Table,R_a1,Cell1 R_a 10,110,mOhm<br>Ra Table,R_a1,Cell1 R_a 11,115,mOhm                                                                                                    |   |
| Ra Table,R al,Cell1 R.a 6,93,mOhm<br>Ra Table,R_al,Cell1 R.a 6,910,mOhm<br>Ra Table,R al,Cell1 R.a 9,105,mOhm<br>Ra Table,R al,Cell1 R.a 10,110,mOhm<br>Ra Table,R_al,Cell1 R_a 11,115,mOhm<br>Ra Table,R_al,Cell1 R_a 12,158,mOhm                                                                                                    |   |
| Ra Table,R_a1,Cell1 R_a 6,93,mOhm<br>Ra Table,R_a1,Cell1 R_a 8,101,mOhm<br>Ra Table,R_a1,Cell1 R_a 9,105,mOhm<br>Ra Table,R_a1,Cell1 R_a 10,110,mOhm<br>Ra Table,R_a1,Cell1 R_a 11,115,mOhm<br>Ra Table,R_a1,Cell1 R_a 12,158,mOhm<br>Ra Table,R_a1,Cell1 R_a 13,298,mOhm                                                                                                    |   |
| Ra Table,R_a1,Cell1 R_a 6,93,mOhm<br>Ra Table,R_a1,Cell1 R_a 8,101,mOhm<br>Ra Table,R_a1,Cell1 R_a 9,105,mOhm<br>Ra Table,R_a1,Cell1 R_a 10,110,mOhm<br>Ra Table,R_a1,Cell1 R_a 11,115,mOhm<br>Ra Table,R_a1,Cell1 R_a 12,158,mOhm<br>Ra Table,R_a1,Cell1 R_a 14,338,mOhm                                                                                                    |   |
| Ra Table,R a1,Cell1 R. a 6,93,mOhm<br>Ra Table,R_a1,Cell1 R. a 8,101,mOhm<br>Ra Table,R.a1,Cell1 R.a 9,105,mOhm<br>Ra Table,R.a1,Cell1 R.a 11,115,mOhm<br>Ra Table,R.a1,Cell1 R.a 11,115,mOhm<br>Ra Table,R.a1,Cell1 R.a 13,208,mOhm<br>Ra Table,R.a1,Cell1 R.a 14,338,mOhm<br>Ra Table,R.a2,Cell2 R.a 14,338,mOhm<br>Ra Table,R.a2,Cell2 R.a 14,338,mOhm                                                                                                    |   |
| Ra Table,R_a1,Cell1 R_a 6,93,mOhm<br>Ra Table,R_a1,Cell1 R_a 8,101,mOhm<br>Ra Table,R_a1,Cell1 R_a 9,105,mOhm<br>Ra Table,R_a1,Cell1 R_a 10,110,mOhm<br>Ra Table,R_a1,Cell1 R_a 11,115,mOhm<br>Ra Table,R_a1,Cell1 R_a 12,218,mOhm<br>Ra Table,R_a1,Cell1 R_a 13,298,mOhm<br>Ra Table,R_a1,Cell1 R_a 14,338,mOhm<br>Ra Table,R_a2,Cell2 R_a 11ag,55,-<br>Ra Table,R_a2,Cell2 R_a 0,167,mOhm                                                                                                    |   |
| Ra Table,R a1,Cell1 R. a 6,93,mOhm<br>Ra Table,R_a1,Cell1 R.a 6,910,mOhm<br>Ra Table,R.a1,Cell1 R.a 9,105,mOhm<br>Ra Table,R.a1,Cell1 R.a 10,110,mOhm<br>Ra Table,R.a1,Cell1 R.a 11,115,mOhm<br>Ra Table,R.a1,Cell1 R.a 12,158,mOhm<br>Ra Table,R.a1,Cell1 R.a 13,298,mOhm<br>Ra Table,R.a1,Cell1 R.a 14,336,mOhm<br>Ra Table,R.a2,Cell2 R.a 6,167,mOhm<br>Ra Table,R.a2,Cell2 R.a 0,167,mOhm                                                                                                    |   |
| Ra Table, R al, Cell1 R a 6,93, mOhm<br>Ra Table, R_al, Cell1 R a 8,101, mOhm<br>Ra Table, R al, Cell1 R a 9,105, mOhm<br>Ra Table, R al, Cell1 R a 10,110, mOhm<br>Ra Table, R al, Cell1 R a 11,115, mOhm<br>Ra Table, R al, Cell1 R a 12,158, mOhm<br>Ra Table, R al, Cell1 R a 14,336, mOhm<br>Ra Table, R al, Cell2 R a flag, 55,-<br>Ra Table, R a2, Cell2 R a 0,167, mOhm<br>Ra Table, R a2, Cell2 R a 1,83, mOhm<br>Ra Table, R a2, Cell2 R a 1,83, mOhm<br>Ra Table, R a2, Cell2 R a 2,81, mOhm                                                                                                    |   |
| Ra Table, R_a1, Cell1 R_a 6,93, mOhm<br>Ra Table, R_a1, Cell1 R_a 8,101, mOhm<br>Ra Table, R_a1, Cell1 R_a 9,105, mOhm<br>Ra Table, R_a1, Cell1 R_a 10,110, mOhm<br>Ra Table, R_a1, Cell1 R_a 11,115, mOhm<br>Ra Table, R_a1, Cell1 R_a 12,218, mOhm<br>Ra Table, R_a1, Cell1 R_a 14,338, mOhm<br>Ra Table, R_a1, Cell2 R_a 1,838, mOhm<br>Ra Table, R_a2, Cell2 R_a 0,167, mOhm<br>Ra Table, R_a2, Cell2 R_a 1,83, mOhm<br>Ra Table, R_a2, Cell2 R_a 2,81, mOhm<br>Ra Table, R_a2, Cell2 R_a 3,83, mOhm<br>Ra Table, R_a2, Cell2 R_a 3,83, mOhm                                                                                                    |   |
| Ra Table, R al,Cell1 R a 6,93,mOhm<br>Ra Table, R al,Cell1 R a 6,101,mOhm<br>Ra Table, R al,Cell1 R a 9,105,mOhm<br>Ra Table, R al,Cell1 R a 10,110,mOhm<br>Ra Table, R al,Cell1 R a 11,115,mOhm<br>Ra Table, R al,Cell1 R a 12,158,mOhm<br>Ra Table, R al,Cell1 R a 13,298,mOhm<br>Ra Table, R al,Cell1 R a 14,338,mOhm<br>Ra Table, R al,Cell2 R a 14,338,mOhm<br>Ra Table, R al,Cell2 R a 1,35,-<br>Ra Table, R al,Cell2 R a 1,338,mOhm<br>Ra Table, R al,Cell2 R a 1,33,mOhm<br>Ra Table, R al,Cell2 R a 3,80,mOhm<br>Ra Table, R al,Cell2 R a 3,80,mOhm<br>Ra Table, R al,Cell2 R a 3,80,mOhm<br>Ra Table, R al,Cell2 R a 3,60,mOhm<br>Ra Table, R al,Cell2 R a 4,104,mOhm                                                                                                    |   |
| Ra Table, R_a1, Cell1 R_a 6,93, mOhm<br>Ra Table, R_a1, Cell1 R_a 8,101, mOhm<br>Ra Table, R_a1, Cell1 R_a 9,105, mOhm<br>Ra Table, R_a1, Cell1 R_a 10,110, mOhm<br>Ra Table, R_a1, Cell1 R_a 11,115, mOhm<br>Ra Table, R_a1, Cell1 R_a 13,218, mOhm<br>Ra Table, R_a1, Cell1 R_a 14,338, mOhm<br>Ra Table, R_a2, Cell2 R_a 14,338, mOhm<br>Ra Table, R_a2, Cell2 R_a 1,63, mOhm<br>Ra Table, R_a2, Cell2 R_a 1,63, mOhm<br>Ra Table, R_a2, Cell2 R_a 2,81, mOhm<br>Ra Table, R_a2, Cell2 R_a 3,89, mOhm<br>Ra Table, R_a2, Cell2 R_a 4,104, mOhm<br>Ra Table, R_a2, Cell2 R_a 4,104, mOhm<br>Ra Table, R_a2, Cell2 R_a 5,71, mOhm                                                                                                    |   |
| Ra Table, R_a1, Cell1 R_a 6,93, mOhm<br>Ra Table, R_a1, Cell1 R_a 8,101, mOhm<br>Ra Table, R_a1, Cell1 R_a 9,105, mOhm<br>Ra Table, R_a1, Cell1 R_a 10,110, mOhm<br>Ra Table, R_a1, Cell1 R_a 11,115, mOhm<br>Ra Table, R_a1, Cell1 R_a 12,158, mOhm<br>Ra Table, R_a1, Cell1 R_a 13,298, mOhm<br>Ra Table, R_a1, Cell2 R_a 14,338, mOhm<br>Ra Table, R_a2, Cell2 R_a 0,167, mOhm<br>Ra Table, R_a2, Cell2 R_a 1,83, mOhm<br>Ra Table, R_a2, Cell2 R_a 3,83, mOhm<br>Ra Table, R_a2, Cell2 R_a 3,83, mOhm<br>Ra Table, R_a2, Cell2 R_a 4,104, mOhm<br>Ra Table, R_a2, Cell2 R_a 5,71, mOhm<br>Ra Table, R_a2, Cell2 R_a 5,71, mOhm<br>Ra Table, R_a2, Cell2 R_a 6,88, mOhm                                                                                                    |   |
| Ra Table, R al, Cell1 R a 6,93, mOhm<br>Ra Table, R al, Cell1 R a 6,101, mOhm<br>Ra Table, R al, Cell1 R a 9,105, mOhm<br>Ra Table, R al, Cell1 R a 10,110, mOhm<br>Ra Table, R al, Cell1 R a 11,115, mOhm<br>Ra Table, R al, Cell1 R a 12,138, mOhm<br>Ra Table, R al, Cell1 R a 13,298, mOhm<br>Ra Table, R al, Cell2 R a 14,338, mOhm<br>Ra Table, R a2, Cell2 R a 0,167, mOhm<br>Ra Table, R a2, Cell2 R a 0,167, mOhm<br>Ra Table, R a2, Cell2 R a 3,80, mOhm<br>Ra Table, R a2, Cell2 R a 4,94, mOhm<br>Ra Table, R a2, Cell2 R a 4,94, mOhm<br>Ra Table, R a2, Cell2 R a 4,94, mOhm<br>Ra Table, R a2, Cell2 R a 4,94, mOhm<br>Ra Table, R a2, Cell2 R a 4,94, mOhm<br>Ra Table, R a2, Cell2 R a 4,94, mOhm<br>Ra Table, R a2, Cell2 R a 4,94, mOhm<br>Ra Table, R a2, Cell2 R a 6,88, mOhm                                                                                                    |   |
| Ra Table, R al, Cell1 R a 6,93, mOhm<br>Ra Table, R al, Cell1 R a 8,101, mOhm<br>Ra Table, R al, Cell1 R a 9,105, mOhm<br>Ra Table, R al, Cell1 R a 10,110, mOhm<br>Ra Table, R al, Cell1 R a 11,115, mOhm<br>Ra Table, R al, Cell1 R a 12,158, mOhm<br>Ra Table, R al, Cell1 R a 13,298, mOhm<br>Ra Table, R al, Cell2 R a 14,338, mOhm<br>Ra Table, R a2, Cell2 R a 14,338, mOhm<br>Ra Table, R a2, Cell2 R a 1,83, mOhm<br>Ra Table, R a2, Cell2 R a 1,83, mOhm<br>Ra Table, R a2, Cell2 R a 3,89, mOhm<br>Ra Table, R a2, Cell2 R a 4,104, mOhm<br>Ra Table, R a2, Cell2 R a 5, 11, mOhm<br>Ra Table, R a2, Cell2 R a 5, 12, mOhm<br>Ra Table, R a2, Cell2 R R a 5, 12, mOhm<br>Ra Table, R a2, Cell2 R R a 5, 88, mOhm<br>Ra Table, R a2, Cell2 R R a 5, 88, mOhm<br>Ra Table, R a2, Cell2 R R a 5, 88, mOhm<br>Ra Table, R a2, Cell2 R R a 5, 88, mOhm                                                                                                    |   |
| Ra Table, R al, Cell1 R a 6,93, mOhm<br>Ra Table, R al, Cell1 R a 6,101, mOhm<br>Ra Table, R al, Cell1 R a 9,105, mOhm<br>Ra Table, R al, Cell1 R a 10,110, mOhm<br>Ra Table, R al, Cell1 R a 11,115, mOhm<br>Ra Table, R al, Cell1 R a 12,158, mOhm<br>Ra Table, R al, Cell1 R a 13,298, mOhm<br>Ra Table, R al, Cell2 R a 13,836, mOhm<br>Ra Table, R al, Cell2 R a 1,836, mOhm<br>Ra Table, R al, Cell2 R a 1,83, mOhm<br>Ra Table, R al, Cell2 R a 1,83, mOhm<br>Ra Table, R al, Cell2 R a 1,83, mOhm<br>Ra Table, R al, Cell2 R a 1,83, mOhm<br>Ra Table, R al, Cell2 R a 1,83, mOhm<br>Ra Table, R al, Cell2 R a 3,89, mOhm<br>Ra Table, R al, Cell2 R a 4,104, mOhm<br>Ra Table, R al, Cell2 R a 4,104, mOhm<br>Ra Table, R al, Cell2 R a 6, 86, mOhm<br>Ra Table, R al, Cell2 R a 6, 86, mOhm<br>Ra Table, R al, Cell2 R a 6, 93, mOhm<br>Ra Table, R al, Cell2 R a 6, 93, mOhm<br>Ra Table, R al, Cell2 R a 6, 93, mOhm<br>Ra Table, R al, Cell2 R a 6, 93, mOhm<br>Ra Table, R al, Cell2 R a 6, 93, mOhm |   |
| Ra Table, R al, Cell1 R a 6,93, mOhm<br>Ra Table, R_al, Cell1 R a 6,101, mOhm<br>Ra Table, R al, Cell1 R a 9,105, mOhm<br>Ra Table, R al, Cell1 R a 10,110, mOhm<br>Ra Table, R al, Cell1 R a 11,115, mOhm<br>Ra Table, R al, Cell1 R a 12,158, mOhm<br>Ra Table, R al, Cell1 R a 13,228, mOhm<br>Ra Table, R al, Cell2 R a 14,338, mOhm<br>Ra Table, R a2, Cell2 R a 1,83, mOhm<br>Ra Table, R a2, Cell2 R a 0,167, mOhm<br>Ra Table, R a2, Cell2 R a 0,167, mOhm<br>Ra Table, R a2, Cell2 R a 1,83, mOhm<br>Ra Table, R a2, Cell2 R a 4,946, mOhm<br>Ra Table, R a2, Cell2 R a 4,96, mOhm<br>Ra Table, R a2, Cell2 R a 4,96, mOhm<br>Ra Table, R a2, Cell2 R a 4,96, mOhm<br>Ra Table, R a2, Cell2 R a 4,96, mOhm<br>Ra Table, R a2, Cell2 R a 4,96, mOhm<br>Ra Table, R a2, Cell2 R a 5,71, mOhm<br>Ra Table, R a2, Cell2 R a 5,93, mOhm<br>Ra Table, R a2, Cell2 R a 5,93, mOhm<br>Ra Table, R a2, Cell2 R a 5,93, mOhm<br>Ra Table, R a2, Cell2 R a 5,93, mOhm                                                |   |
| Ra Table, R al, Cell1 R a 6,93, mOhm<br>Ra Table, R al, Cell1 R a 8,101, mOhm<br>Ra Table, R al, Cell1 R a 9,105, mOhm<br>Ra Table, R al, Cell1 R a 10,110, mOhm<br>Ra Table, R al, Cell1 R a 11,115, mOhm<br>Ra Table, R al, Cell1 R a 12,158, mOhm<br>Ra Table, R al, Cell1 R a 12,158, mOhm<br>Ra Table, R al, Cell2 R a 14,338, mOhm<br>Ra Table, R al, Cell2 R a 14,338, mOhm<br>Ra Table, R al, Cell2 R a 1,83, mOhm<br>Ra Table, R al, Cell2 R a 1,83, mOhm<br>Ra Table, R al, Cell2 R a 1,83, mOhm<br>Ra Table, R al, Cell2 R a 1,83, mOhm<br>Ra Table, R al, Cell2 R a 3,89, mOhm<br>Ra Table, R al, Cell2 R a 4,104, mOhm<br>Ra Table, R al, Cell2 R a 4,104, mOhm<br>Ra Table, R al, Cell2 R a 5,51, mOhm<br>Ra Table, R al, Cell2 R a 5,93, mOhm<br>Ra Table, R al, Cell2 R a 8,93, mOhm<br>Ra Table, R al, Cell2 R a 1,85, mOhm<br>Ra Table, R al, Cell2 R a 1,80,90 mm<br>Ra Table, R al, Cell2 R a 10,101, mOhm<br>Ra Table, R al, Cell2 R a 10,101, mOhm<br>Ra Table, R al, Cell2 R a 10,101, mOhm |   |
| Ra Table, R al, Cell1 R a 6,93, mOhm<br>Ra Table, R al, Cell1 R a 6,101, mOhm<br>Ra Table, R al, Cell1 R a 9,105, mOhm<br>Ra Table, R al, Cell1 R a 10,110, mOhm<br>Ra Table, R al, Cell1 R a 11,115, mOhm<br>Ra Table, R al, Cell1 R a 12,158, mOhm<br>Ra Table, R al, Cell1 R a 13,298, mOhm<br>Ra Table, R al, Cell2 R a 14,338, mOhm<br>Ra Table, R al, Cell2 R a 14,338, mOhm<br>Ra Table, R al, Cell2 R a 14,338, mOhm<br>Ra Table, R al, Cell2 R a 1,83, mOhm<br>Ra Table, R al, Cell2 R a 1,83, mOhm<br>Ra Table, R al, Cell2 R a 1,83, mOhm<br>Ra Table, R al, Cell2 R a 4,83, mOhm<br>Ra Table, R al, Cell2 R a 4,83, mOhm<br>Ra Table, R al, Cell2 R a 4,84, mOhm<br>Ra Table, R al, Cell2 R a 4,80, mOhm<br>Ra Table, R al, Cell2 R a 4,80, mOhm<br>Ra Table, R al, Cell2 R a 5,71, mOhm<br>Ra Table, R al, Cell2 R a 5,93, mOhm<br>Ra Table, R al, Cell2 R a 10,101, mOhm<br>Ra Table, R al, Cell2 R a 10,101, mOhm<br>Ra Table, R al, Cell2 R a 12,146, mOhm                                         |   |

## 图 5-13. Ra 更新

下面的 图 5-14 显示了 IT 和 IT-DZT 算法的比较。蓝色图和橙色图基于 BQ40Z50 IT 电量监测计和 BQ41Z50 IT-DZT 电量监测计,两者都处于动态负载下(如动态负载所示)。这些会与进行 ID 表征后获取的理想 Ra(称为 "预期 Ra")进行比较。

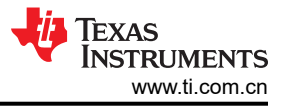

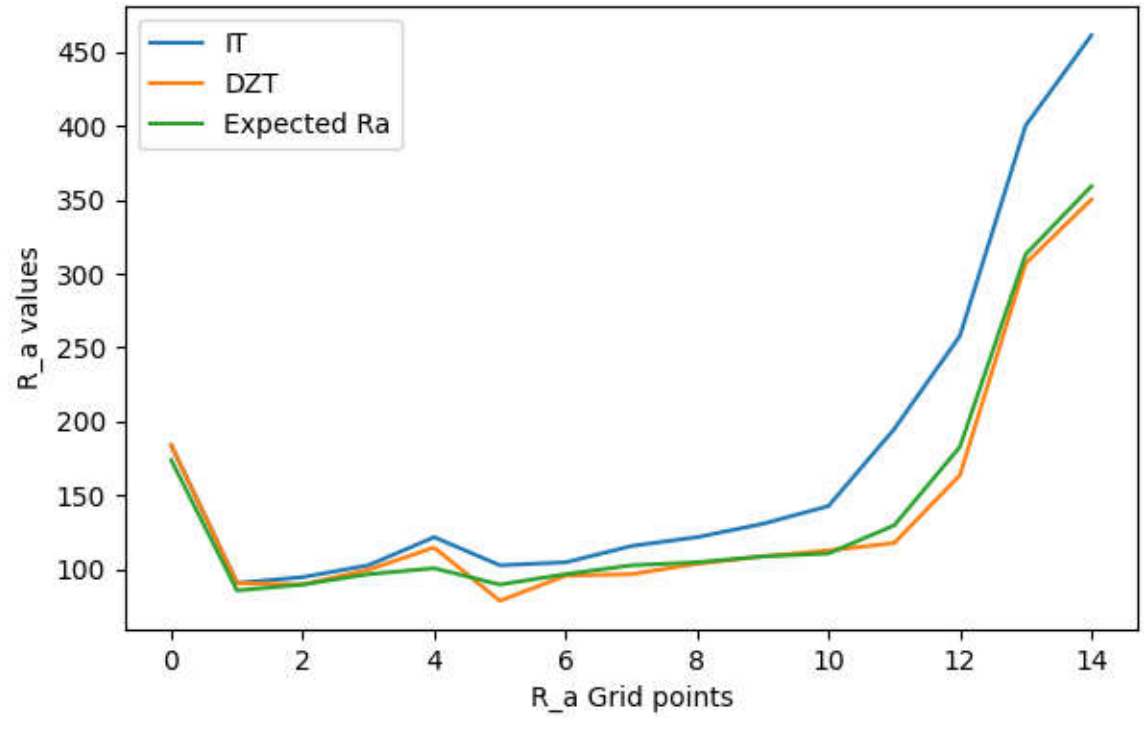

图 5-14. IT、IT-DZT 和 预期 Ra

从上面的结果可以看出,与标准 IT 算法相比,IT-DZT 算法在动态负载场景下能更准确地测量电阻,因为它在放电 周期内需要较长的稳定时间来更新 Ra 表。在电量监测计上进行的测试表明,负载有短暂的周期性波动,这是 Dynamic Z-Track™ 电量监测计的理想用例。

Impedance Track<sup>™</sup> 在恒流负载下具有很高的精确度。恒定负载下的 IT 电量监测计 (BQ40Z50) 与动态负载下的 BQ41Z50 进行了比较,如下面的 图 5-15 所示。请注意,IT-DZT 和 IT Gauging 之间的 R\_a 值的差异小于 15%。

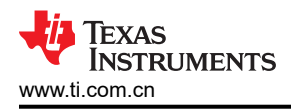

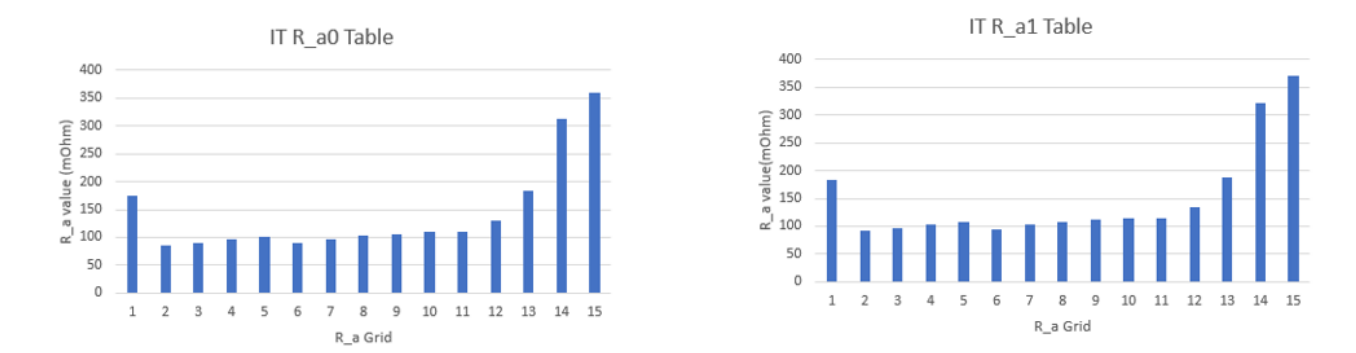

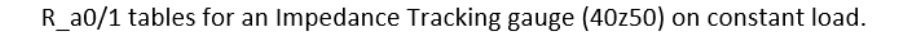

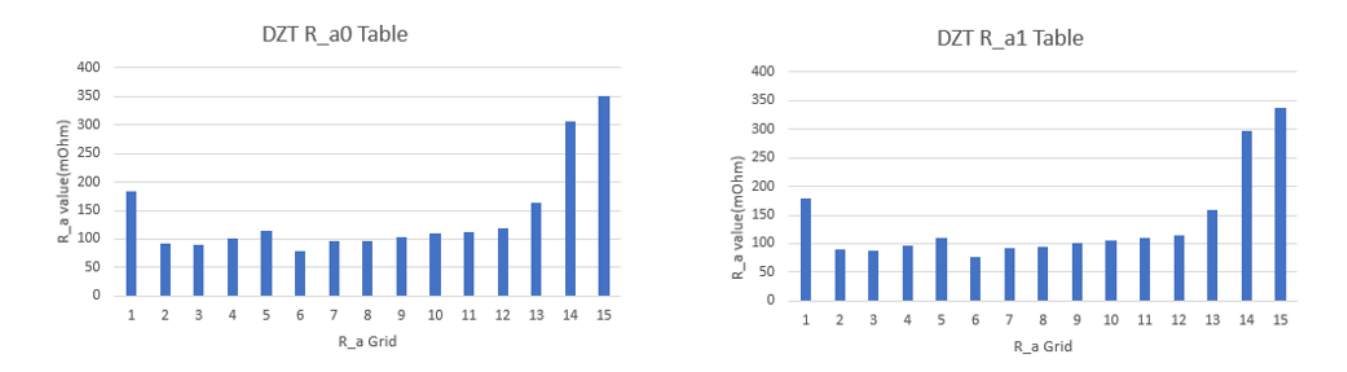

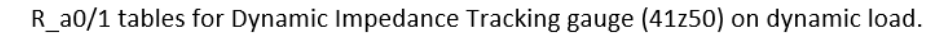

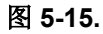

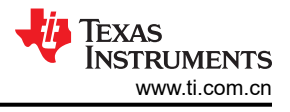

## 6 硬件设计文件

### 6.1 BQ41Z50EVM 电路模块原理图

本节包含有关修改 EVM 和使用参考设计各种功能的信息。

#### 6.1.1 LED 控制

EVM 配置为支持三个 LED,从而提供电芯的充电状态信息。按下 LED DISPLAY 按钮,使 LED 点亮大约 5 秒钟。

**备注** 请注意,LED 是由外部 LDO 器件供电的。确保移除 LDO\_EN 跳线 J9。LED 不再像 BQ40z50 系列器 件中那样采用查理复用技术连接在一起。EVM 需要外部 LDO 来为 LED 供电。

### 6.2 电路模块物理布局

本节包含 BQ41Z50 和 BQ296103 电路模块的印刷电路板 (PCB) 布局、装配图和原理图。

### 6.2.1 电路板布局

本节显示了 BQ41Z50 模块的尺寸、PCB 层和装配图。

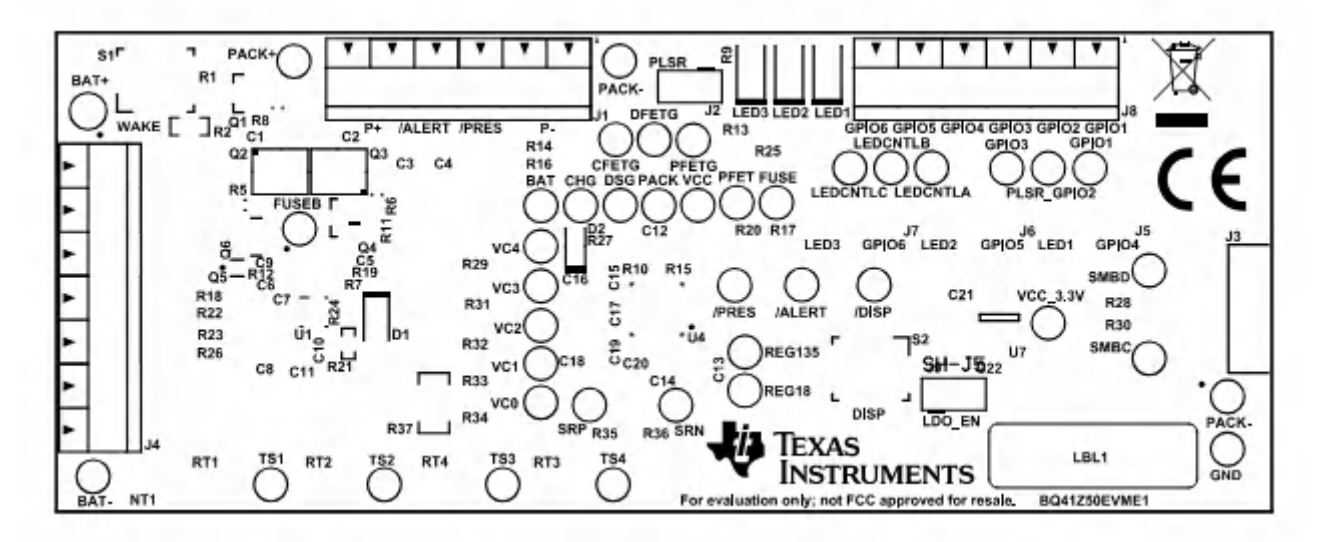

图 6-1. 顶部丝网印刷层

English Document: SLUUD32 Copyright © 2025 Texas Instruments Incorporated

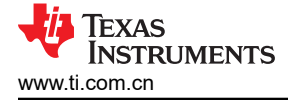

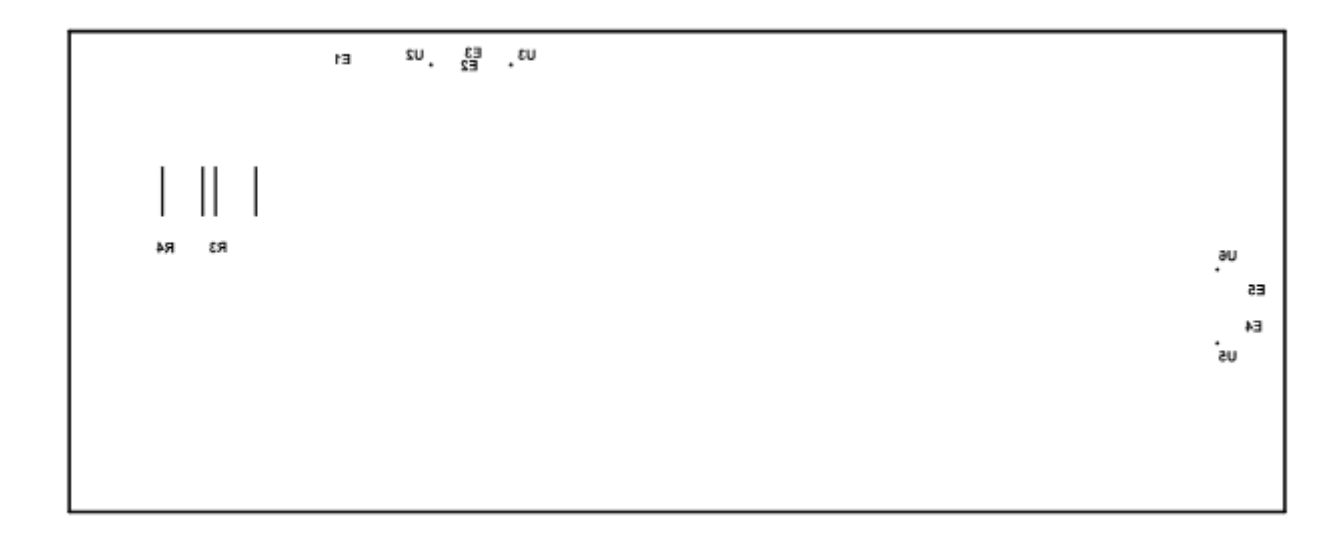

图 6-2. 底部丝网印刷层

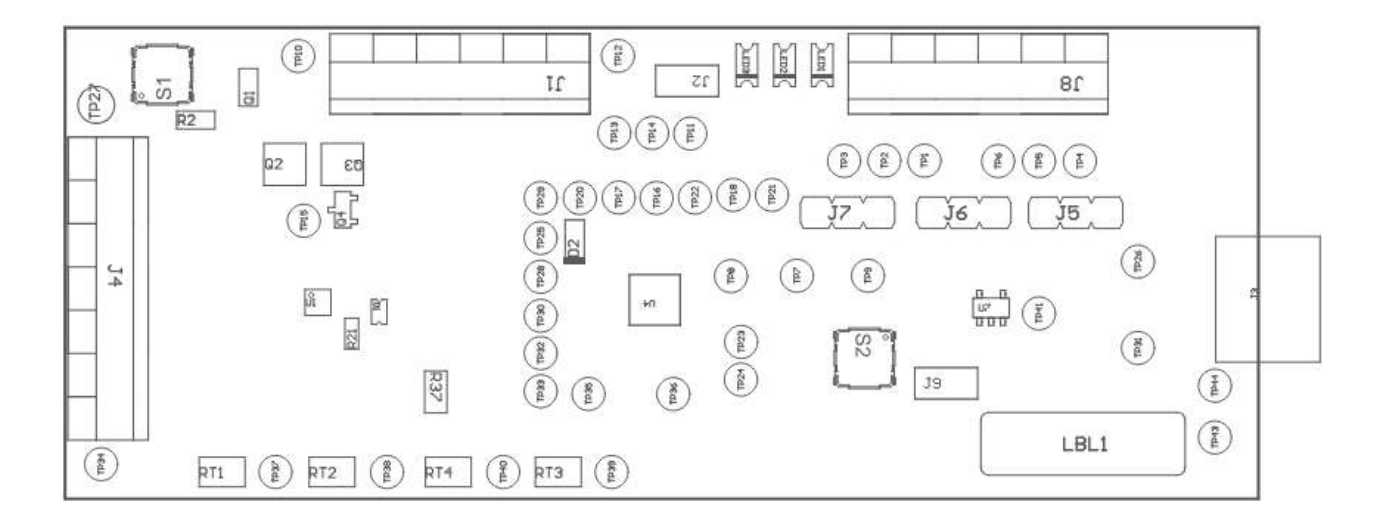

图 6-3. 顶层装配图

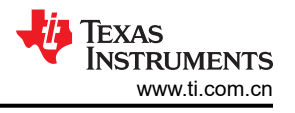

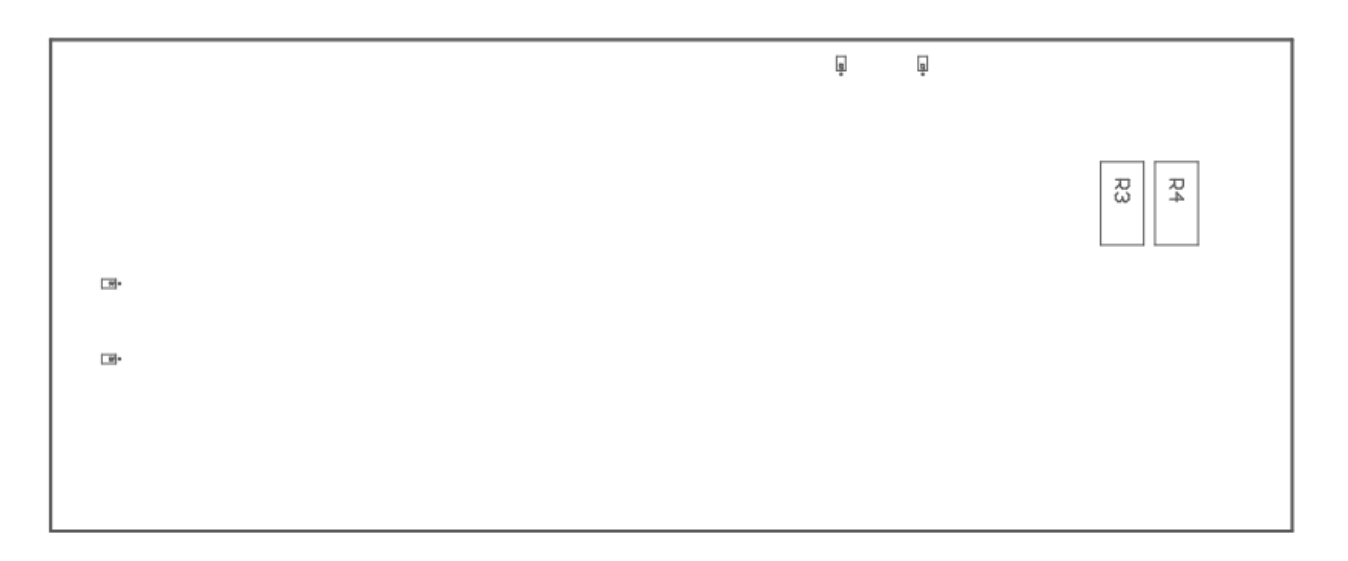

## 图 6-4. 底层装配图

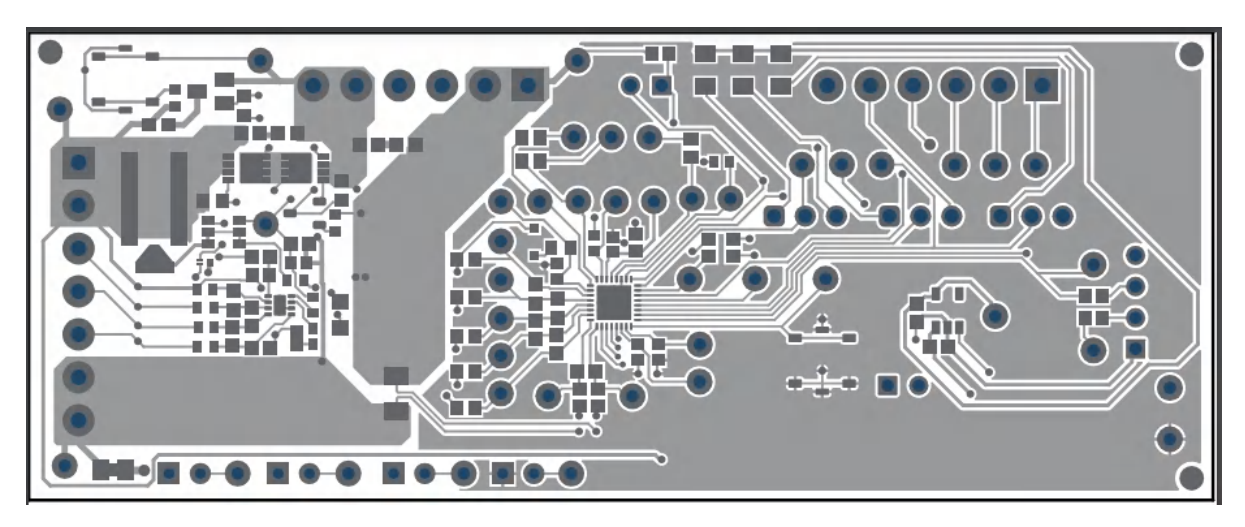

### 图 6-5. 顶层

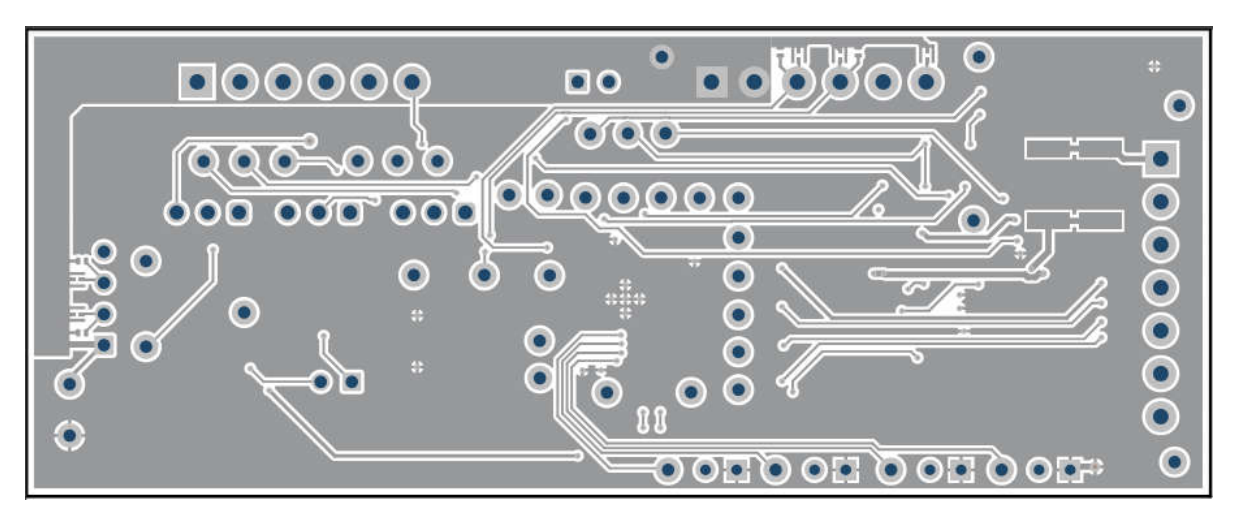

图 6-6. 底层

### 6.2.2 原理图

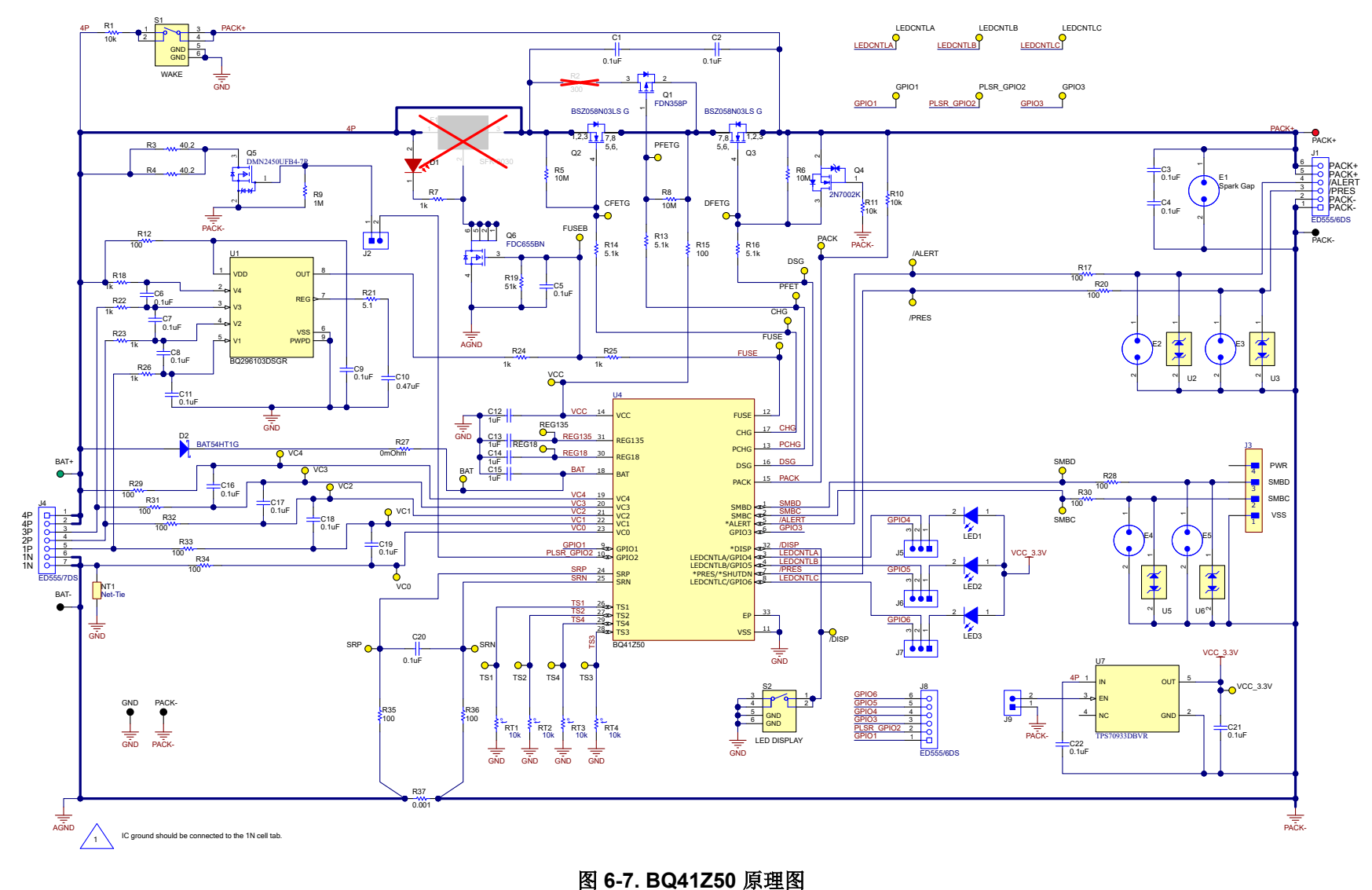

备注

初始 EVM 版本中目前不提供预充电功能。因此未填充 R2。

## 6.3 物料清单

## 表 6-1. 物料清单

| 位号                                                                                 | 数量 | 值       | 说明                                                             | 封装参考                       | 器件型号            | 制造商                            | 备选器件型号 | 备选制造商 |
|------------------------------------------------------------------------------------|----|---------|----------------------------------------------------------------|----------------------------|-----------------|--------------------------------|--------|-------|
| !PCB                                                                               | 1  |         | 印刷电路板                                                          |                            | BQ41Z50EVM      | 不限                             |        |       |
| C1、C2、C3、<br>C4、C5、C6、<br>C7、C8、C9、<br>C11、C16、<br>C17、C18、<br>C19、C20、<br>C21、C22 | 17 | 0.1 µ F |                                                                |                            |                 | AVX 互连/Elco                    |        |       |
| C10                                                                                | 1  | 0.47µF  | 多层陶瓷电容器 MLCC - SMD/SMT<br>16V 0.47uF X7R 0603 10% Flex<br>Soft |                            |                 | Kemet                          |        |       |
| C12、C13、<br>C14、C15                                                                | 4  | 1µF     | 多层陶瓷电容器 MLCC - SMD/SMT<br>25V 1uF X7R 0603 10%                 |                            |                 | Kemet                          |        |       |
| D1                                                                                 | 1  | 红色      | LED,红色,SMD                                                     | LED_0805                   | 150080RS75000   | Wurth Elektronik               |        |       |
| D2                                                                                 | 1  | 30V     | 二极管,肖特基,30V,0.2A,<br>SOD-323                                   | SOD-323                    | BAT54HT1G       | ON Semiconductor               |        |       |
| J1、J8                                                                              | 2  |         | 端子块,3.5mm 间距,6x1,TH                                            | 20.5x8.2x6.5mm             | ED555/6DS       | On-Shore<br>Technology         |        |       |
| J2、J9                                                                              | 2  |         | 接头,100mil 2x1,锡,TH                                             | 接头,2 引脚,<br>100mil,锡       | PEC02SAAN       | Sullins Connector<br>Solutions |        |       |
| J3                                                                                 | 1  |         |                                                                | HDR4                       | 22-05-3041      | Molex                          |        |       |
| J4                                                                                 | 1  |         | 端子块,3.5mm 间距,7x1,TH                                            | 24x.5x8.2x6.5mm            | ED555/7DS       | On-Shore<br>Technology         |        |       |
| J5、J6、J7                                                                           | 3  |         | 接头,2.54mm,3x1,金,TH                                             | 接头,2.54mm,<br>3x1,TH       | 61300311121     | Wurth Elektronik               |        |       |
| LBL1                                                                               | 1  |         | 热转印打印标签,0.650"(宽)x<br>0.200"(高)- 10,000/卷                      | PCB 标签,0.650 x<br>0.200 英寸 | THT-14-423-10   | Brady                          |        |       |
| LED1、LED2、<br>LED3                                                                 | 3  |         | LED,绿色,SMD                                                     | 1206                       | SML-LX1206GC-TR | Lumex                          |        |       |
| Q1                                                                                 | 1  | -30V    | MOSFET,P 沟道,-30V,-1.5A,<br>SSOT-3                              | SSOT-3                     | FDN358P         | Fairchild<br>Semiconductor     |        | 无     |
| Q2、Q3                                                                              | 2  | 30V     | MOSFET,N 沟道,30V,40A,<br>PG-TSDSON-8                            | PG-TSDSON-8                | BSZ058N03LS G   | Infineon<br>Technologies       |        | 无     |
| Q4                                                                                 | 1  | 60V     | MOSFET,N 沟道,60V,0.3A,<br>SOT-23                                | SOT-23                     | 2N7002K-T1-E3   | Vishay-Siliconix               |        | 无     |
| Q5                                                                                 | 1  |         | DMN2450UFB4-7R 转型 MOSFET<br>N 沟道 20V 1A 3 引脚 DFN SMD<br>T/R    |                            |                 |                                |        |       |

30 *具有 Dynamic Z-Track™ 的 BQ41Z50 2 节、3 节和 4 节串联锂离子电池包管理器评估模块* 

## 表 6-1. 物料清单(续)

| 位号                                                                          | 数量 | 值     | 说明                                                                 | 封装参考               | 器件型号             | 制造商                          | 备选器件型号 | 备选制造商 |
|-----------------------------------------------------------------------------|----|-------|--------------------------------------------------------------------|--------------------|------------------|------------------------------|--------|-------|
| Q6                                                                          | 1  |       | MOSFET N 沟道 30V 6.3A SSOT-6                                        |                    |                  | ON Semiconductor             |        |       |
| R1、R10、R11                                                                  | 3  | 10k   | 片式电阻器,10k Ω,±1%,<br>0.1W,-55℃ 至 155℃,0603(公<br>制 1608),RoHS,卷带包装   |                    |                  | Panasonic                    |        |       |
| R2                                                                          | 1  | 300   | 电阻器,300,5%,0.1W,0603                                               | 0603               | RC0603JR-07300RL | Yageo                        |        |       |
| R3、R4                                                                       | 2  | 40.2  | 电阻器,40.2,1%,1W,AEC-<br>Q200 0 级,2512                               | 2512               | CRCW251240R2FKEG | Vishay-Dale                  |        |       |
| R5、R6、R8                                                                    | 3  | 10M   | 10M 0.1W 1% 0603(公制 1608)<br>SMD                                   |                    |                  |                              |        |       |
| R7、R18、<br>R22、R23、<br>R24、R25、<br>R26                                      | 7  | 1k    | SMD 片式电阻器,1k Ω,±1%,<br>100mW,0603(公制 1608),厚<br>膜,通用               |                    |                  | Yageo                        |        |       |
| R9                                                                          | 1  | 1M    | SMD 片式电阻器,1M Ω,±1%,<br>100mW,0603(公制 1608),厚<br>膜,通用               |                    |                  | Vishay Dale                  |        |       |
| R12、R15、<br>R17、R20、<br>R28、R29、<br>R30、R31、<br>R32、R33、<br>R34、R35、<br>R36 | 13 | 100   | 片式电阻器,100 Ω ,±1%,<br>100mW,-55℃ 至 155℃,0603<br>(公制 1608),RoHS,卷带包装 | 0603               |                  | Vishay<br>Semiconductor      |        |       |
| R13、R14、<br>R16                                                             | 3  | 5.1k  | 电阻器,5.1KΩ,1%,1/3W,0603                                             |                    |                  | KOA Speer                    |        |       |
| R19                                                                         | 1  | 51k   | 电阻器,厚膜,0603,51k Ω,<br>1%,0.1W,±100ppm/℃,模制<br>SMD,穿孔载体,T/R         |                    |                  | Panasonic                    |        |       |
| R21                                                                         | 1  | 5.1   | 电阻器,5.1,5%,0.063W,0402                                             | 0402               | CRCW04025R10JNED | Vishay-Dale                  |        |       |
| R27                                                                         | 1  |       | 片式电阻器,0 Ω,±5%,<br>0.1W,-55°C 至 155°C,0603(公<br>制 1608),RoHS,卷带包装   |                    |                  | Yageo                        |        |       |
| R37                                                                         | 1  | 0.001 | 电阻器,0.001,1%,1W,AEC-<br>Q200 0 级,1206                              | 1206               | CSNL1206FT1L00   | Stackpole<br>Electronics Inc |        |       |
| RT1、RT2、<br>RT3、RT4                                                         | 4  | 10k   | 热敏电阻 NTC,10.0k Ω ,1%,圆<br>盘式,5mm x 8.4mm                           | 圆盘式,5mm x<br>8.4mm | 103AT-2          | SEMITEC<br>Corporation       |        |       |
| S1、S2                                                                       | 2  |       | 开关,SPST-NO,Off-Mom,<br>0.02A,15VDC,SMD                             | 4.9mm x 4.9mm      | EVQ-PLHA15       | Panasonic                    |        |       |

## 表 6-1. 物料清单(续)

| 位号                                                                                                    | 数量 | 值   | 说明                                                                  | 封装参考      | 器件型号         | 制造商                      | 备选器件型号         | 备选制造商     |
|----------------------------------------------------------------------------------------------------|----|-----|---------------------------------------------------------------------|-----------|--------------|--------------------------|----------------|-----------|
| SH-J1、SH-<br>J2、SH-J3、<br>SH-J4、SH-J5                                                                                                    | 5  | 1x2 | 分流器,100mil,镀金,黑色                                                    | 分流器       | SNT-100-BK-G | Samtec                   | 969102-0000-DA | 3M        |
| TP1、TP2、<br>TP3、TP4、<br>TP5、TP6、<br>TP7、TP8、<br>TP9、TP11、<br>TP13、TP14、<br>TP15、TP16、<br>TP17、TP18、<br>TP20、TP21、<br>TP22、TP23、<br>TP24、TP25、<br>TP26、TP28、<br>TP29、TP30、<br>TP31、TP32、<br>TP33、TP35、<br>TP36、TP37、<br>TP38、TP39、<br>TP40、TP41 | 36 |     | 测试点,微型,黄色,TH                                                        | 黄色微型测试点   | 5004         | Keystone                 |                |           |
| TP10                                                                                                    | 1  |     | 测试点,微型,红色,TH                                                        | 红色微型测试点   | 5000         | Keystone                 |                |           |
| TP12、TP34、<br>TP43、TP44                                                                                                    | 4  |     | 测试点,微型,黑色,TH                                                        | 黑色微型测试点   | 5001         | Keystone                 |                |           |
| TP27                                                                                                    | 1  |     | 测试点,微型,白色,TH                                                        | 绿色微型测试点   | 5116         | Keystone                 |                |           |
| U1                                                                                                    | 1  |     | 具有 LDO 输出的 2-4 节电池过压保<br>护器,DSG0008A (WSON-8)                       | DSG0008A  | BQ296103DSGR | 德州仪器 (TI)                | BQ296103DSGT   | 德州仪器 (TI) |
| U2、U3、U5、<br>U6                                                                                                    | 4  |     | 具有 10pF 电容、击穿电压为 6V、<br>采用 0402 封装的单通道 ESD,<br>DPY0002A (X1SON-2)   | DPY0002A  |              | 德州仪器 (TI)                | TPD1E10B06DPYT | 德州仪器 (TI) |
| U4                                                                                                    | 1  |     | 电池管理平台,WQFN32                                                       | WQFN32    | BQ41Z50      | 德州仪器 (TI)                |                |           |
| U7                                                                                                    | 1  |     | 具有反向电流保护功能的 150mA、<br>30V、超低 IQ、宽输入范围低压降稳<br>压器,DBV0005A (SOT-23-5) | DBV0005A  | TPS70933DBVR | 德州仪器 (TI)                | TPS70933DBVT   | 德州仪器 (TI) |
| F1                                                                                                    | 0  |     | 保险丝,30A,62VDC,SMD                                                   | 9.5x2x5mm | SFK-3030     | Dexerials<br>Corporation |                |           |
| FID1、FID2、<br>FID3                                                                                                    | 0  |     | 基准标记。没有需要购买或安装的元<br>件。                                              | 不适用       | 不适用          | 不适用                      |                |           |

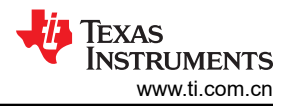

## 7 其他信息

## 7.1 商标

Impedance Track<sup>™</sup> is a trademark of Texas Instruments. 所有商标均为其各自所有者的财产。

## 8 相关文档

- 德州仪器 (TI), BQ41Z50 采用 Dynamic Z-Track™ 技术的 2 节、3 节和 4 节串联锂离子电池包管理器数据表
- 德州仪器 (TI), BQ41Z50 技术参考手册
- 德州仪器 (TI), BQ296xxx 适用于 2 节、3 节和 4 节串联锂离子电池且具有稳压输出电源的过压保护器数据表
- 德州仪器 (TI), BQ41xxx 生产校准指南

## 9 修订历史记录

注:以前版本的页码可能与当前版本的页码不同

| Changes from Revision * (June 2024) to Revision A (April 2025) |   |  |  |  |  |
|----------------------------------------------------------------|---|--|--|--|--|
| • 添加了 EV2500                                                   | 1 |  |  |  |  |
| • 添加了 Chem Updater 软件参考链接                                      | 3 |  |  |  |  |
| • 更新了使用 EV2500 的电路模块图和使用 J4 端子块连接的电芯连接图                        | 3 |  |  |  |  |
| • 更新了注释                                                        | 3 |  |  |  |  |
| • 添加了节 2.3.1-节 2.3.1.5                                         | 5 |  |  |  |  |
| • 添加了校准方法注释                                                    | 9 |  |  |  |  |
| • 更新了图 4-5                                                     |   |  |  |  |  |
| • 添加了"准确的 Qmax 测量至关重要…"这一句                                     |   |  |  |  |  |
| • 更新了图 5-10                                                    |   |  |  |  |  |
|                                                                |   |  |  |  |  |

### 重要通知和免责声明

TI"按原样"提供技术和可靠性数据(包括数据表)、设计资源(包括参考设计)、应用或其他设计建议、网络工具、安全信息和其他资源, 不保证没有瑕疵且不做出任何明示或暗示的担保,包括但不限于对适销性、某特定用途方面的适用性或不侵犯任何第三方知识产权的暗示担 保。

这些资源可供使用 TI 产品进行设计的熟练开发人员使用。您将自行承担以下全部责任:(1) 针对您的应用选择合适的 TI 产品,(2) 设计、验 证并测试您的应用,(3) 确保您的应用满足相应标准以及任何其他功能安全、信息安全、监管或其他要求。

这些资源如有变更,恕不另行通知。TI 授权您仅可将这些资源用于研发本资源所述的 TI 产品的相关应用。 严禁以其他方式对这些资源进行 复制或展示。您无权使用任何其他 TI 知识产权或任何第三方知识产权。您应全额赔偿因在这些资源的使用中对 TI 及其代表造成的任何索 赔、损害、成本、损失和债务,TI 对此概不负责。

TI 提供的产品受 TI 的销售条款或 ti.com 上其他适用条款/TI 产品随附的其他适用条款的约束。TI 提供这些资源并不会扩展或以其他方式更改 TI 针对 TI 产品发布的适用的担保或担保免责声明。

TI 反对并拒绝您可能提出的任何其他或不同的条款。

邮寄地址:Texas Instruments, Post Office Box 655303, Dallas, Texas 75265 版权所有 © 2025,德州仪器 (TI) 公司